## DEFINING TENANTS, DOMAINS AND USERS

John Sadd Fellow and OpenEdge Evangelist Document Version 1.0 November 2011

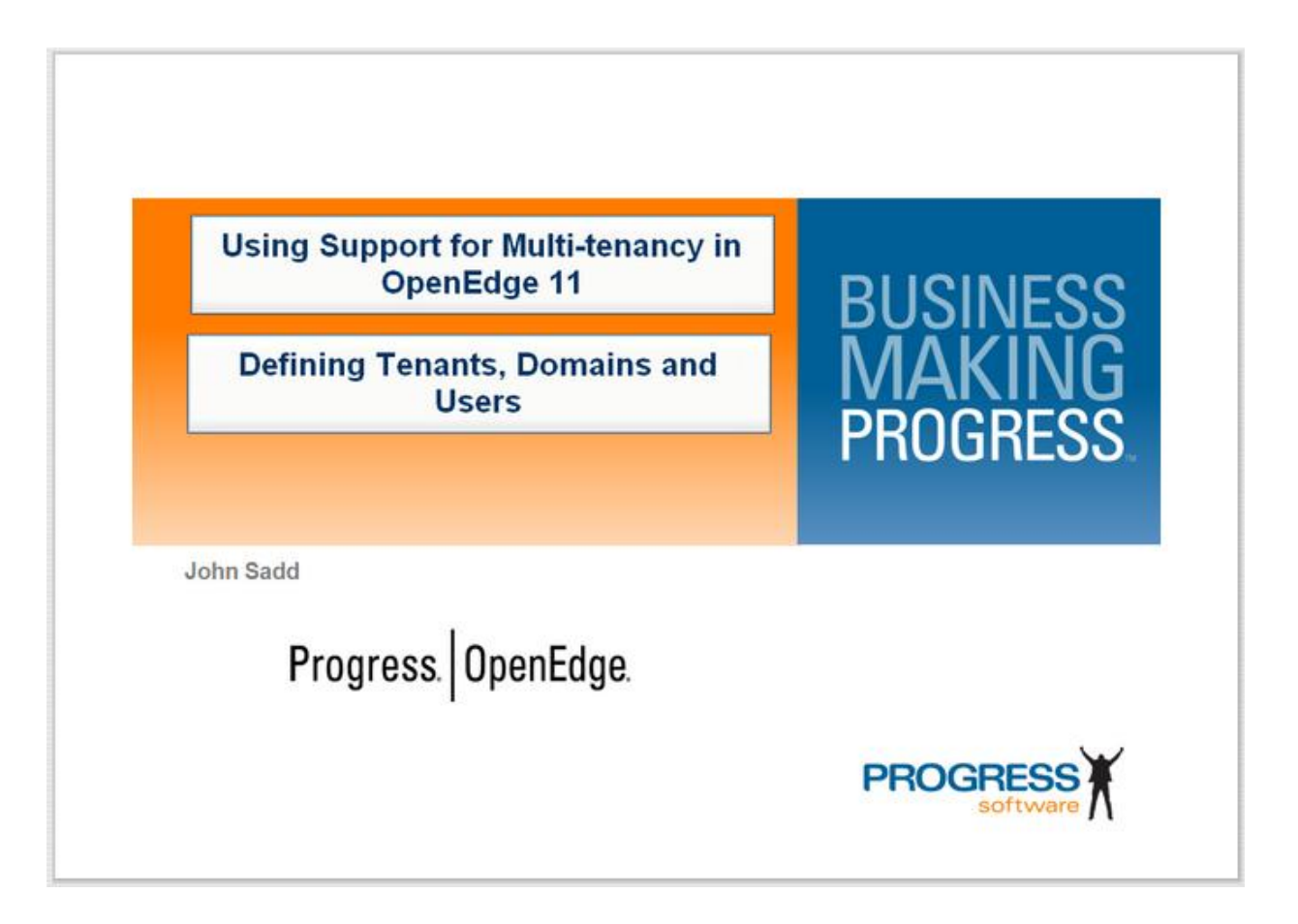

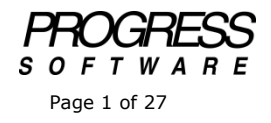

## DISCLAIMER

Certain portions of this document contain information about Progress Software Corporation's plans for future product development and overall business strategies. Such information is proprietary and confidential to Progress Software Corporation and may be used by you solely in accordance with the terms and conditions specified in the PSDN Online (http://www.psdn.com) Terms of Use (http://psdn.progress.com/terms/index.ssp). Progress Software Corporation reserves the right, in its sole discretion, to modify or abandon without notice any of the plans described herein pertaining to future development and/or business development strategies. Any reference to third party software and/or features is intended for illustration purposes only. Progress Software Corporation does not endorse or sponsor such third parties or software.

The first video and paper in this series on support for multi-tenancy in OpenEdge 11 introduced you to some of the basic concepts and to the support for managing multi-tenant tables in the OpenEdge tools. This paper accompanies the next three videos in the series, on defining tenants, enabling tables for multi-tenancy, and defining security domains and users. In this paper I go into the definition of tenants in the database in somewhat more detail, and show you how to define tenants in the Database Administration Console. I've enabled the **sportsmt** database for multi-tenancy, and now it's time to define some actual tenants, one for each of the databases that are being combined here into one.

First let's look at some diagrams that illustrate at a high level how this is all organized. When you enable multi-tenancy in a database, and then define specific tenants, the OpenEdge DBMS separates their data in what we refer to as the tenancy layer of the database.

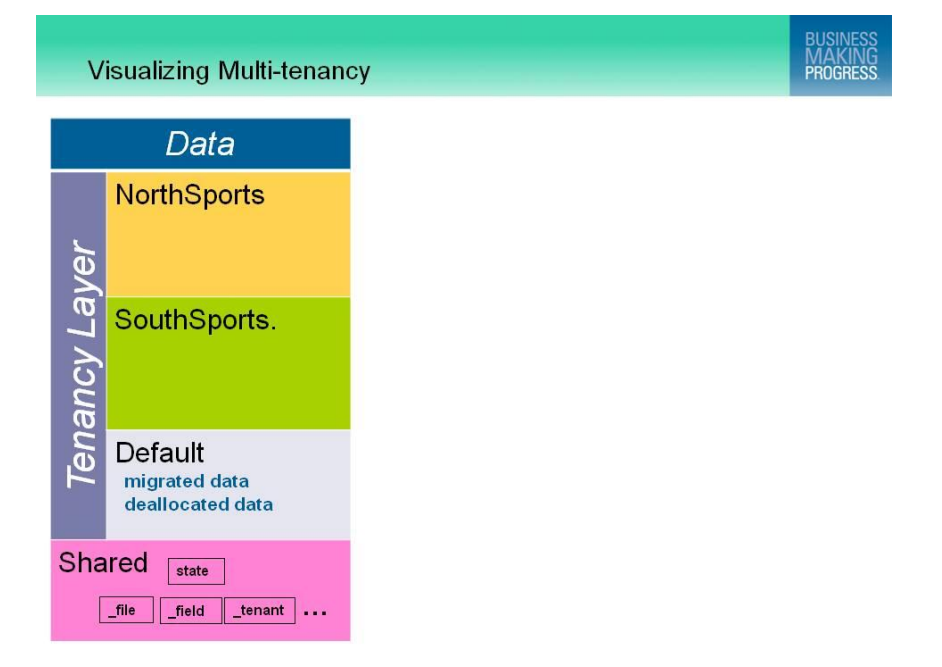

The data for different tenants is kept absolutely separate, so that there is no danger of applications and their users retrieving data that they should not see. The diagram above shows two of the four tenants I'm going to create, NorthSports and SouthSports. There's also something called a **Default Tenant**. In a sense the default tenant is no tenant at all. If you convert a database from OpenEdge 10 to OpenEdge 11, which is something I'll do later in this series, then initially all the migrated data is placed in the Default Tenant area until you move it to where it belongs. It can also be a place to store data that's no longer part of a particular tenant, typically when a tenant is removed from the database, until you determine what to do with it.

We also refer to **shared data** in a multi-tenant database. This is effectively what all data is in databases prior to OpenEdge 11. We continue to have space for shared data for two reasons, as illustrated above. One is that some tables may contain data that is common to all tenants, for example the State table in the sportsmt database. There's no need for separation of data by tenant for the list of states. The second use is that the meta-schema tables are shared by all tenants, so they always go into the shared area.

I'm not going to go into any detail in terms of the internals of the OpenEdge database, but you should know by now that multi-tenant data goes into Type II storage areas. There's no restriction on how you allocate data within the Type II areas you define. You can put data for multiple tenants into a single storage area, as shown below, and the database manager will make sure it's all kept separate:

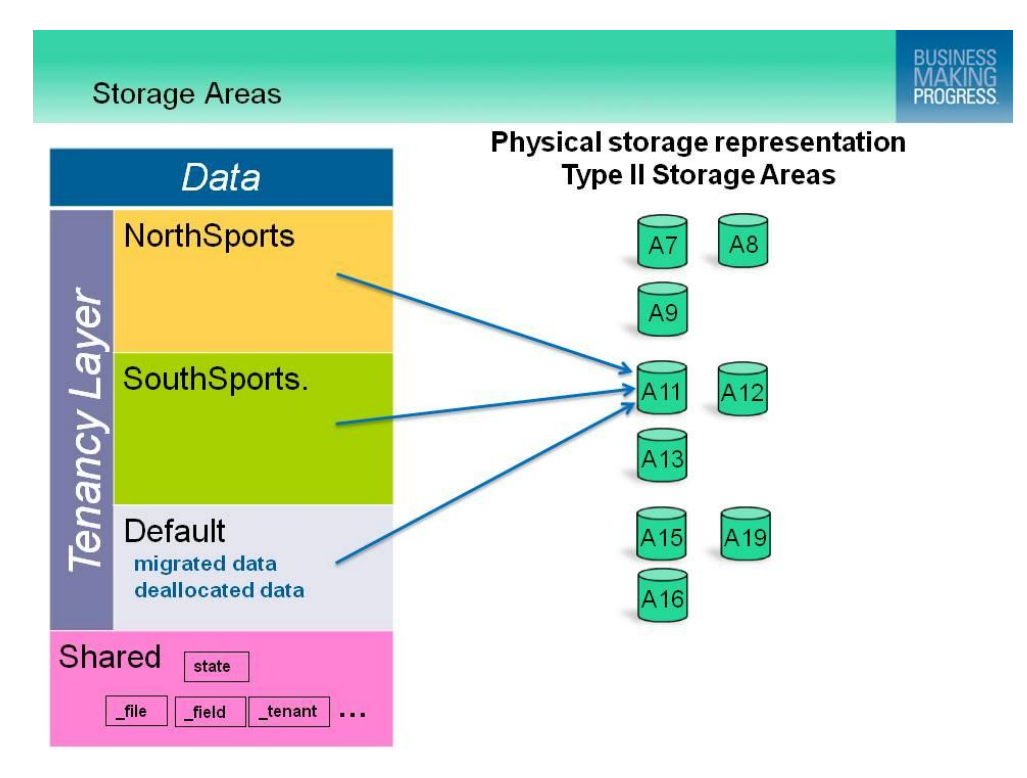

However, for reasons of database maintenance and storage management, you may find it advantageous to allocate data for different tenants in different sets of Type II areas, as shown below. With that in mind, you need to understand that you can allocate three different kinds of information independently. The first is the actual data in the tables, except for large objects. The second is a table's indexes, and the third is a table's large object fields, its CLOBs and BLOBs. You can put these all into the same areas or allocate them independently. The following diagram also illustrates that when you define tenants, you define a default storage area for each of these three types of data. However, you can change and specialize that allocation as you go along:

| S        | torage Areas                                 |                                                 | BUSINE<br>MAKIN<br>PROGRE      | SS<br>VG<br>SS |
|----------|----------------------------------------------|-------------------------------------------------|--------------------------------|----------------|
|          | Data                                         | Physical storage<br>Type II Stor                | e representation<br>rage Areas |                |
| yer      | NorthSports                                  | Default Data A7<br>Default Indexes A9           | A8 Default LOBs                |                |
| ancy La  | SouthSports.                                 | Default Data A11<br>Default Indexes A13         | A12 Default LOBs               |                |
| Ten      | Default<br>migrated data<br>deallocated data | Default Data Area A15<br>Default Index Area A16 | A19 Default LOB Area           |                |
| Sha<br>[ | Ired state                                   |                                                 |                                |                |

You can have additional storage areas that you allocate data, indexes or LOBs to, in addition to the default areas, if you wish:

| Storage Areas                                | BUSINESS<br>MAKING<br>PROGRESS                                                   |
|----------------------------------------------|----------------------------------------------------------------------------------|
| Data                                         | Physical storage representation<br>Type II Storage Areas                         |
| NorthSports                                  | Default Data A7 A8 Default LOBs<br>Default Indexes A9 A21 A28 A27                |
| SouthSports.                                 | Default Data A11 A12 Default LOBs<br>Default Indexes A13 A22 A26 A29             |
| Default<br>migrated data<br>deallocated data | Default Data Area A15 A19 Default LOB Area<br>Default Index Area A16 A23 A24 A25 |
| Shared state                                 |                                                                                  |

For shared tables and for the schema tables, it's possible to use Type I storage areas, but for a new database, type II storage areas are always recommended.

That's enough to get you started. I created sportsmt as an empty OpenEdge 11 database, and enabled multi-tenancy, but that's all that's been done so far. The next job is to load the schema definitions into the database, just as you would do in earlier releases. You can do this directly from the Admin Console:

| C OpenEdge Management - Windows Intern                                                                                                    | et Explorer                                                                                                    |            |                                                                           |                    |
|----------------------------------------------------------------------------------------------------|----------------------------------------------------------------------------------------------------|------------|---------------------------------------------------------------------------|--------------------|
| 🕞 💽 http://localhost:9090/                                                                                                    |                                                                                                    |            | 💌 🦘 🗶 🛃 Google                                                            | 2                  |
| Pavorites CopenEdge Management                                                                                                    |                                                                                                    |            |                                                                           |                    |
| Progress OpenEdge OPEN                                                                                                    | IEDGE" MANAGEMENT                                                                                                    |            | 関 🕞 🛞 admin. on NBWFHJOHN (co                                             |                    |
| 👱 Ny Dashboard 🔹 🤧 Resources 🔹 💩 Alerb                                                                                                    | 🖞 Library 🔹 📅 Reports 🔹 🖨 Jobs 🔹 🖡                                                                                                    | Database A | dministration ·                                                           | 🗸 Options 🔹 👰 Help |
| Ky Dashboard    Database Connection                                                                                                    | Details - sportsmt (8)                                                                                                    |            |                                                                           |                    |
| Connections Connections Connec | Database connection : sportsmt<br>Security automasauto<br>Domains<br>Desabled domans<br>Tenants<br>Super-tenants<br>Named regular tenants<br>Edit authentication systems<br>Edit data security<br>Review user data security | NOC 081    | ene consecutor auranopator<br>Create user<br>Edit domans<br>Create tenant |                    |
|                                                                                                    | Data Administration Data administration utilities     Edit sequences     Load opa definitions (.df file)     Select the Load dat                                                                                            | ta definit | ions (.df file) link                                                      |                    |

I locate the .df file that was dumped from one of the identical OpenEdge 10 databases that I'm going to combine. I could **Preview** the contents of that file in a visual form and possibly make some adjustments, but for now I just press the **Commit** button to load the file:

| OpenEdge Management - V      | Vindows Internet Explorer                |                                           |                      |
|------------------------------|------------------------------------------|-------------------------------------------|----------------------|
| http://locaho                | st:9090/                                 | 💌 🤧 🔀 Googl                               | <u>ام</u>            |
| Fevorites 🔀 OpenEdge M       | lanagement                               |                                           |                      |
| Progress OpenEdg             | e OPENEDGE MANAGEI                       | MENT                                      |                      |
| My Dashboard 🔹 🎀 Resour      | rces • 🛕 Alerts 🏢 Library • 📷 Repor      | ts 🔹 😴 Jobs 🔹 🗐 Database Administration 🔹 | 🗸 Options 🔹 🥐 Help 🔹 |
| My Dashboard 🕷 Databas       | e Connection Details - sportsmt H Load D | ata Definitions 🕱                         |                      |
| Data definitions ( df file): | insuitent df                             | Banna                                     |                      |
| Database connection:         | sportsmt                                 | Diver.                                    |                      |
| Dotabase connections         | sportsing                                |                                           |                      |
|                              |                                          | 2 Deview Colored                          |                      |
|                              |                                          | - HEVEN CONTE                             |                      |
|                              |                                          | Click the Commit button                   |                      |
|                              |                                          |                                           |                      |
|                              |                                          |                                           |                      |
|                              |                                          |                                           |                      |
|                              |                                          |                                           |                      |
|                              |                                          |                                           |                      |
|                              |                                          |                                           |                      |
|                              |                                          |                                           |                      |
|                              |                                          |                                           |                      |
|                              |                                          |                                           |                      |
|                              |                                          |                                           |                      |
|                              |                                          |                                           |                      |
|                              |                                          |                                           |                      |
|                              |                                          |                                           |                      |
|                              |                                          |                                           |                      |
|                              |                                          |                                           |                      |
|                              |                                          |                                           |                      |
|                              |                                          |                                           |                      |
|                              |                                          |                                           |                      |

Here you can see a number of options in the Commit dialog:

| 🖉 OpenEdge Management - Windows Int                                   | ernet Explorer                                                                                                    |                                                                                                    |                                                   |
|-----------------------------------------------------------------------|----------------------------------------------------------------------------------------------------|----------------------------------------------------------------------------------------------------|---------------------------------------------------|
| 🕒 🕑 📓 http://localhost:9090/                                          |                                                                                                    | 💌 🤧 🗙 🚰 Google                                                                                                    | P -                                               |
| 🔐 Favorites 🛛 🔀 OpenEdge Management                                   |                                                                                                    |                                                                                                    |                                                   |
| Progress OpenEdge of                                                  | PENEDGE: MANAGEMENT                                                                                                    | 📔 🕢 🕜 admini on NEWSHJOHN (corea                                                                                                    | rves 1, elline 0, unknown 0)<br>√Optons • ¶Hets • |
| 2 Hy Dashboard 🕴 Database Connection                                  | Details - sportune · · Load Data Definitions · ·                                                                                                    |                                                                                                    |                                                   |
| Data definitions (Jef Fie): portant.<br>Database connection: aportant | Confirm commit database definitions Taik name: [pootsrn] load database definitions - CLDucklut Add anew objects online Add all we multi-teamt tables as shared table Force allocation of new partitions that othern Farce allocation of all partitions with an aloo Farce allocation of all partitions with an aloo Farce allocation of all partitions with an aloo Add new indexes in deactuated state Commit changes even when errors are encounted | there<br>diferency ampli<br>the<br>the would not be alocated<br>attorn state of "Delayed"<br>attorn state of "Delayed" or "None"<br>intered dump load<br>Circle the Commit button |                                                   |

**Add new objects online** lets you define new tables, fields, indexes, or sequences beyond what's in the .df you're loading.

**Add multi-tenant tables as shared tables** doesn't apply to the current example, because I'm presuming that the .df came from an OpenEdge 10 database. But if you were loading a .df from an OpenEdge 11 database, it might have statements in it that define multi-tenant tables in that database, and this option tells the loader to disregard those definitions and make all the tables start out as shared tables.

**Force allocation** is a little advanced to discuss right now; later you'll see that when you define a tenant you can specify that you want the actual allocation of its partitions to be delayed, or even suspended until the first actual data for the tenant is defined. This option would override that.

The next option tells the loader to **add any new indexes in the .df file as initially deactivated**.

The final option to **Commit changes even when errors are detected** means what it says; note that if errors *are* encountered you might wind up with your database in a corrupt state. I just take the defaults and click **Commit**.

Remember that even if you're just running Explorer, you do get a **Dashboard** with a multi-tenancy tasks pane, or viewlet, since many operations you select are run as batch jobs. The dashboard comes up automatically, and if I click the **Refresh** button, I see my **load database definitions** task. If I select it, I can see that it's executing, and in fact has already run to completion:

| n GovenEdge Management - Windo                               | ws Internet Explorer                                                                                                    |                          |               |                                               |
|--------------------------------------------------------------|----------------------------------------------------------------------------------------------------|--------------------------|---------------|-----------------------------------------------|
| 🕞 🕒 🛛 🔀 http://localhost:909                                 | 0/                                                                                                    | ¥ (*)                    | 🗙 🚼 Google    | ρ.                                            |
| 🔆 Favorites 🛛 🔀 OpenEdge Manage                              | ment                                                                                                    |                          |               |                                               |
| Progress. OpenEdge.                                          | OPENEDGE" MANAGEMENT                                                                                                    | 🖻 🕢 🖉 admin . s          |               |                                               |
| 👤 My Dashboard 🔹 🔀 Resources 🤹                               | 🔥 Alerts 📲 Library 🔹 👼 Reports 🔹 😴 Jobs 🔹 🗐 Database Admi                                                                                                    | nistration ·             |               | 🖌 Options 🔹 👰 Help 🔹                          |
| 🙎 My Dashboard 🛞 🛛 Database Co                               | nnection Details - sportsmt 🕷                                                                                                    |                          |               |                                               |
| 9 th th                                                      | I Tolection - View -                                                                                                    |                          |               |                                               |
| My Dashboard<br>• 《 My Collections<br>대 영 Shared Collections | hyuhijohn Memory: Memory used Virtual: 5.3.08 Vage: 41.5% Physical: 3.5.08 Usage: 54.8% Annation                                                                                                    | 留<br>No Da               | Not Checked 💌 | Severe     Warning     AError     Information |
|                                                              | Multi-tenancy Tasks (1024 × 714)<br>(X:0: 1:0)                                                                                                    |                          |               |                                               |
|                                                              | E Select All E Show All Tasks 😒 🗙                                                                                                    |                          |               |                                               |
|                                                              | Task Name -                                                                                                    | Start Time               | Status        |                                               |
|                                                              | [sportsml] load database definitions - C:DocMutiTenancysampledbsports                                                                                                    | 2011-10-13 15:32:38      | 4             |                                               |
|                                                              |                                                                                                    |                          |               |                                               |
|                                                              | C:DodWbTFenancysampledbipportsmt.df:Save definitions complete<br>2011/10/13 15:32:38.044-04:00 (sportsmt) load database definiti<br>C:DodWbTFenancysampledbipportsmt.df:Save partitions start<br>2011/10/13 15:32:38.944-04:00 (sportsmt) load database definiti<br>C:DodWbTenancysampledbipportsmt.df:Save partitions complete<br>2011/10/13 15:32:38.944-04:00 (sportsmt) load database definiti<br>C:DodWbTenancysampledbipportsmt.df:Save partitions complete | ons -<br>ons -<br>ons -  | 1 4           |                                               |
|                                                              | Progress Software C                                                                                                    | orporation (www.progress | .com)         | -                                             |

Now I reselect the **Database Connection Details** tab to get back to where I was, and I'm ready to start creating tenants for the new database. There's a link to do that right on the main display in the Details Frame:

| COpenEdge Management - Windows 1                                                                                                    | nternet Explore | er                                                                                                    |                                       |                                                                                                    | <u>_ 0 ×</u>                                            |
|----------------------------------------------------------------------------------------------------|-----------------|----------------------------------------------------------------------------------------------------|---------------------------------------|----------------------------------------------------------------------------------------------------|---------------------------------------------------------|
| Favorites     August 19090/     Favorites     Revorites                                                                                                    | ŧ.              |                                                                                                    |                                       | 💌 🦘 🗙 🕅 Google                                                                                             | •[م]                                                    |
| Progress OpenEdge (                                                                                                    | Aients 11 Libri | MANAGEMENT<br>ary • 👼 Reports • 🌍 Jobs • [<br>sportsmit %]                                                                                                    | Database A                            | 🔀 😝 😗 admin: on NBWEHJOHN (contr<br>dministration: *                                                       | erners 1. offinne 0. uniknown 0)<br>✓ Options • ⊉Help • |
| Connections Classed Connections Connections Connections Connections Connections Rever Capy Desemble Rever Capy Desemble Rever Capy Sportart Get Openengilis/Notronse -4 location 5.5 Uses Capy Desemble Connections Connections Connection | C Databar       | e connection : sport ant<br>Joses<br>Domans<br>Disabled domains<br>Tenants<br>Super-tenants<br>Named regular tenants<br>Edit authentication systems<br>Edit data security<br>Review user data security | NOC GEN<br>0<br>5<br>0<br>1<br>0<br>0 | ence second administration<br>Greate user<br>Edit domans<br>Oreate tenant<br>Select the Create tenant link |                                                         |
| . 5                                                                                                    | -<br>           | Data Administration<br>Data administration utilities<br>Edit sequences<br>Export sequences<br>Load data definitions (.df file)                                                                         |                                       |                                                                                                    |                                                         |

The screenshot below shows the **New Tenant** form with all the essential information filled in.

I call the first tenant **EastSports**. Remember that my goal is to combine the data in four existing databases that were set up in OpenEdge 10 for four different customers, who become my new tenants. I could add a free-form description if I wanted, and

also what's called an **External ID**, which can help later to follow the progress of transactions as they are committed. EastSports is a **Regular** tenant. I introduce super tenants later in this series.

Unchecking the **Enable data access** checkbox would allow me to disable data access for the tenant, so that users defined for that tenant would not be able to access multitenant data. This is something you can also set on and off later on as part of security management.

## The **Database connection** I'm defining the tenant for is of course **sportsmt**.

Next you can see what the diagrams in the introduction to this video illustrated: I can define a default storage area for data, for indexes, and for LOBs. The easiest way to do that is to select the magnifier icon. This brings up a list of all the database's Type II storage areas. I just have two to choose from, and for this tenant, I choose **Area2**. I do the same for the indexes, though remember that you can define independent areas for indexes for a tenant, as well as for the default LOB area.

Now that I've defined the default allocation for all the data partitions for this tenant, I have to define when I want that space allocated. The default is **on tenant creation**, which we also refer to as *immediate*. As soon as the tenant is created an initial cluster of space is allocated in its default areas for all the database's multi-tenant tables, including their indexes and large objects. You may not want this default, for one of two broad reasons. You may not want to pre-allocate space at all. In this way you avoid allocating space that may never be used, if not all of the database's tenants wind up having records in all the multi-tenant tables. Your customers who are represented as tenants may not purchase all the modules that use all the database tables, for instance. The other case is that you may want to delay allocation so that you can assign individual table data, or their indexes and LOBs to different areas on a more fine-tuned basis than just using the defaults, either using the Admin Console, or as part of individual database transactions once your application is in production. For this tenant I just choose **delay space allocation**, and click **Create tenant** to finish creating this first tenant:

| http://loc              | alhost:9090/                       |                                       | 💌 🏘 🗶 🛃 Google                        | A                  |
|-------------------------|------------------------------------|---------------------------------------|---------------------------------------|--------------------|
| Favorites ROpenEd       | ige Managemenk                     |                                       |                                       |                    |
| Progress Open           | dge OPENEDGE"                      | MANAGEMENT                            | 💌 😝 🕜 admin: on NBWEHJOHN (containers |                    |
| Ny Dashboard 🔹 🚧 Re     | sources 🔹 🕭 Alerta 📲 Librar        | y 🔹 🧓 Reports 🔹 🧔 Jobs 🔹 📑 Database A | iministration ·                       | 🗸 Options 🔹 🖓 Help |
| My Dashboard (#) Dat    | abase Connection Details - sportsm | t 👘 New Tenant 🌾                      |                                       |                    |
| Tenant name:            | EastSports                         |                                       |                                       |                    |
| Description:            | No. of Concession, Name            | 8                                     |                                       |                    |
|                         |                                    |                                       |                                       |                    |
|                         |                                    | -                                     |                                       |                    |
| External ID:            |                                    |                                       |                                       |                    |
| Tenant type:            | @ Regular C Super                  |                                       |                                       |                    |
| Enable data access:     | 2                                  |                                       |                                       |                    |
| Database connection:    | sportsmt                           | 2                                     |                                       |                    |
| Default data area:      | Area2                              | P                                     |                                       |                    |
| Default index area:     | Area2                              | P                                     |                                       |                    |
| Default LOB area:       | Area2                              | P                                     |                                       |                    |
| Object allocation rule: | C Set new objects not to al        | locate space                          |                                       |                    |
|                         | C Set new objects to alocal        | e space on tenant creation            |                                       |                    |
|                         | Set new objects to delay           | space allocation                      |                                       |                    |
| Copy default from:      | Do not use template                |                                       |                                       |                    |
|                         | C Tenant                           |                                       |                                       |                    |
|                         | C TemplateNone                     | Click the Create tenant button        |                                       |                    |
|                         |                                    | L'allower and                         |                                       |                    |

Now I need to move on and create another tenant. I call this one **WestSports**. WestSports has its own Customers and Orders and Orderlines, just as EastSports does. I select **delay space allocation** here as well. When I selected the delay allocation option, the final **Copy default from** choices shown below are enabled. If allocation is not immediate, I can copy the rest of the tenant definition from another tenant, or from a template I could create. I select **Tenant**:

| OpenEdge Managemen      | t - Windows Internet Explorer          |                           |                                 |                              |
|-------------------------|----------------------------------------|---------------------------|---------------------------------|------------------------------|
| http://loc              | alhost:9090/                           |                           | 💽 🤧 🗙 🚰 Google                  | 2                            |
| Fevorites OpenEd        | ige Managemenk                         |                           |                                 |                              |
| Progress Open           | dge OPENEDGE" MANA                     | GEMENT                    |                                 |                              |
|                         |                                        |                           | 📓 🙆 🛞 admin on NBWEHJOHN (conta | iners 1, offine 0, unknown 0 |
| Ny Dashboard * 34 Re    | sources * 🙆 Alerta 🔟 Library * 👳       | Reports • 😴 Jobs • 📑 De   | tabase Administration *         | Options • W Help             |
| S My Dashboard (M) Das  | abase connection becaus - sportsmt (h) | ew Tenant                 |                                 |                              |
| Tenant name:            | WestSports                             |                           |                                 |                              |
| Description:            | particular data and                    | 2                         |                                 |                              |
|                         |                                        |                           |                                 |                              |
|                         |                                        | <u>-</u>                  |                                 |                              |
| External ID:            |                                        |                           |                                 |                              |
| Tenant type:            | Regular C Super                        |                           |                                 |                              |
| Enable data access:     | 2                                      |                           |                                 |                              |
| Database connection:    | sportsmt                               | P                         |                                 |                              |
| Default data area:      |                                        | P                         |                                 |                              |
| Default index area:     |                                        | P                         |                                 |                              |
| Default LOB area:       |                                        | P                         |                                 |                              |
| Object allocation rule: | C Set new objects not to allocate sp   | Dace                      |                                 |                              |
|                         | C Set new objects to alocate space     | on tenant creation        |                                 |                              |
|                         | Set new objects to delay space al      | ocation                   |                                 |                              |
| Copy default from:      | Do not use template                    |                           |                                 |                              |
|                         | Tenant                                 | _                         |                                 |                              |
|                         | Select the Tenant radio butto          | n                         |                                 |                              |
|                         | (2) Cruste terrard                     | I Constate toport process |                                 |                              |

This brings up a list of existing tenants, and of course there's only one – EastSports – so I select that, and WestSports is assigned the same default areas as EastSports:

|                         | it - Windows Internet Explorer      |                                                  |                    |
|-------------------------|-------------------------------------|--------------------------------------------------|--------------------|
| New Mitto://loc         | ahost (9090/                        |                                                  | 🛛 🕶 🗙 🕅 Google 🛛 🕹 |
| Fevorites OpenEc        | ige Management                      |                                                  |                    |
| Progress Open           | Edge OPENEDGE" MAR                  | NAGEMENT                                         |                    |
| Ny Dashboard 🔹 📌 Re     | isources 🔹 🙆 Albita 🏢 Library 🔹     | 😠 Reports 🔹 🏀 Jobs 🔹 📑 Database Administration 🔹 | ✓ Options • 🖓 He   |
| My Dashboard            | abase Connection Details - sportsmt | New Tenant 8                                     |                    |
|                         |                                     |                                                  |                    |
| Tenant name:            | WestSports                          |                                                  |                    |
| Description:            |                                     | <b>1</b>                                         |                    |
|                         |                                     |                                                  |                    |
|                         |                                     | <u></u>                                          |                    |
| External ID:            |                                     |                                                  |                    |
| Tenant type:            | Regular C Super                     |                                                  |                    |
| Enable data access:     | <b>v</b>                            |                                                  |                    |
| Database connection:    | sportsmt                            | P                                                |                    |
| Default data area:      | Area2                               | Q                                                |                    |
| Default index area:     | Area2                               | P                                                |                    |
| Default LOB area:       | Area2                               | P                                                |                    |
| Object allocation rule: | C Set new objects not to alocate    | e space                                          |                    |
|                         | C Set new objects to allocate spa   | ace on tenant creation                           |                    |
|                         | Set new objects to delay space      | allocation                                       |                    |
| Copy default from:      | C Do not use template               |                                                  |                    |
|                         | Tenant EastSports                   | 2                                                |                    |
|                         |                                     |                                                  |                    |

Remember that you can assign different tenants to the same storage areas, and the database still keeps their data securely separated.

I create one more tenant, called **SouthSports**, and likewise, copy the area assignments from EastSports. My final tenant I name **NorthSports**, and I assign its default allocation to **Area1**. I do the same for its indexes and LOBs. I leave its allocation rule set to **on tenant creation**.

In passing, I'll just briefly mention the **Generate tenant program** button shown below. In addition to using a tenant as a template for another tenant, you can click this button to generate an ABL procedure containing the code to create the tenant you've defined. You could then parameterize the procedure to allow you to create additional similar tenants programmatically, perhaps even during execution of your application.

| OpenEdge Managemer      | it - Windows Internet Explorer      |                                |                             | _[0]_              |
|-------------------------|-------------------------------------|--------------------------------|-----------------------------|--------------------|
| NO 🔀 http://lo          | calhost (9090/                      |                                | 🔳 🐄 🗙 🚺 Google              | 2                  |
| Fevorites 🔀 OpenEi      | ige Managemenk                      |                                |                             |                    |
| Progress Open           | Edge OPENEDGE" M                    | ANAGEMENT                      | 😭 🙆 🕅 admin on NBWFHJOHN (c |                    |
| Ny Dashboard 🔹 📌 R      | tsources 🔹 🕭 Alerta 📲 Library       | • 📅 Reports • 😴 Jobs • 📑 Oat   | ibase Administration 🔹      | 🖌 Options 🔹 👰 Help |
| My Dashboard (#) Dat    | abase Connection Details - sportsmt | 8. New Tenant (8)              |                             |                    |
| Tenant name:            | NorthSports                         |                                |                             |                    |
| Description:            |                                     | 2                              |                             |                    |
|                         |                                     |                                |                             |                    |
|                         |                                     | <u>×1</u>                      |                             |                    |
| External ID:            |                                     |                                |                             |                    |
| Tenant type:            | Regular C Super                     |                                |                             |                    |
| Enable data access:     | 2                                   |                                |                             |                    |
| Database connection:    | sportsmt                            | P                              |                             |                    |
| Default data area:      | Area1                               | P                              |                             |                    |
| Default index area:     | Areal                               | P                              |                             |                    |
| Default LOB area:       | Area1                               | P                              |                             |                    |
| Object allocation rule: | C Set new objects not to aloo       | ate space                      |                             |                    |
|                         | Set new objects to allocate         | space on tenant creation       |                             |                    |
|                         | C Set new objects to delay spi      | ace allocation                 |                             |                    |
| Copy default from:      | @ Do not use template               |                                |                             |                    |
|                         | © Tenant                            |                                |                             |                    |
|                         | C Template -None-                   |                                |                             |                    |
|                         |                                     | tenant Generale tenant program |                             |                    |
|                         | Create                              | when your and tonain program   |                             |                    |

For now I just create NorthSports in the usual way, by clicking **Create tenant.** 

I select the **View** link under the database connection to force a refresh of the details display, which shows that I have four named regular tenants defined for the database, in addition to the default tenant:

| C OpenEdge Management                                                                                                    | - Windows Intern                      | et Explorer                                                                                                    |                                                                                                    |                                   |
|----------------------------------------------------------------------------------------------------|---------------------------------------|----------------------------------------------------------------------------------------------------|----------------------------------------------------------------------------------------------------|-----------------------------------|
| 🕒 🕘 📓 http://local                                                                                                    | host:9090/                            |                                                                                                    | 💽 💀 🗶 🛃 Google                                                                                                    | 2                                 |
| 🔐 Favorites 🛛 🔀 OpenEdg                                                                                                    | e Management                          |                                                                                                    |                                                                                                    |                                   |
| Progress OpenEd                                                                                                    | ige open                              | IEDGE" MANAGEMENT                                                                                                    | 関 🕢 🕅 admin: on NBWEHJOHN (cr                                                                                                    | ndainers: 1, offine: 0, unknown i |
| 👱 Ny Dashboard 🔹 🔀 Res                                                                                                    | ources 🔹 🙆 Alerti                     | 📲 Library 🔹 📅 Reports 🔹 🌍 Dobs 🔹 🗍 D                                                                                                    | atabase Administration 💌                                                                                                    | 🗸 Options 🔹 👰 Help                |
| My Dashboard III Data                                                                                                    | base Connection I                     | Details - sportsmt (ii                                                                                                    |                                                                                                    |                                   |
| cSearch connections> cSearch connections> spottsconn dis 10perEgitt/witepon20 View Copy Delete CPI NBWH100HLspotts2000 dis dependent AmpProtocies dis dependent AmpProtocies dis dependent AmpProtocies dis dependent AmpProtocies dis dependent AmpProtocies dis dependent AmpProtocies dis dependent AmpProtocies dis dependent AmpProtocies dis dependent AmpProtocies | C Thew     P      C     P     C     C | Database connection is portain<br>security animenation<br>Derails<br>Device animal<br>Device animal<br>Device anits<br>Device anits<br>Device anits<br>Super-tenants<br>Named regular tenants<br>Edit authentication systems<br>Edit data security<br>Review user data security | NOC GRADUATE CONTRACTOR OF CONTRACTOR OF CONTON OF CONTON OF CONTON OF CONTON OF CONTON OF CONTON OF |                                   |
| 5                                                                                                    | <u>2</u>                              | Data Administration<br>Data administration utilities<br>Edit sequences<br>Export sequences<br>Load data definitions (.df file)                                                                                                    |                                                                                                    |                                   |

The next job is to define which of my database tables should be made multi-tenant, so that they can hold data securely in separate partitions for each of my tenants. In order to do that, I select the dropdown arrow on the **Database Administration** tab. Generally, the dropdown menus provide shortcuts to common operations you'll also find elsewhere, but in this case this is the one place for enabling tables for multi-tenancy:

| 🖉 OpenEdge Management - Windows Intern                                                                                                    | et Explorer                                                                                                    |                                                      |                    |                                     |
|----------------------------------------------------------------------------------------------------|----------------------------------------------------------------------------------------------------|------------------------------------------------------|--------------------|-------------------------------------|
| (Carlos Intp://localhost:9090/                                                                                                    |                                                                                                    | 2                                                    | 🔸 🗙 🚮 Google       | P •                                 |
| 🙀 Pavorites 🔀 OpenEdge Management                                                                                                    |                                                                                                    |                                                      |                    |                                     |
| Progress OpenEdge OPEN                                                                                                    | IEDGE" MANAGEMENT                                                                                                    | <b>19 0 0</b> =                                      | nin on NBWFHJOHN ( | containers 1, offine; 0, unknown 0) |
| 🧏 My Dashboard 🔹 🧏 Resources 🔹 🧥 Alert                                                                                                    | s 🏭 Library 🔹 蔽 Reports 🔹 😓 Jobs 🔹                                                                                            | Database Administration +                            |                    | ✓ Options • 🏆 Help •                |
| Ky Dachboard (# Database Connection                                                                                                    | Details - sportsmt                                                                                                    | New                                                  | P.                 |                                     |
| Connections «                                                                                                    | Database connection : sportsmt                                                                                                | Database Connections                                 |                    |                                     |
| Onew                                                                                                    | Users                                                                                                    | Enable Multi-tenancy for Tablea                      | N                  | -                                   |
| <search connections=""> P 🗶 🖄</search>                                                                                                    | Domains<br>Disabled domains                                                                                                   | Load Data Definitions (.df file)<br>Tenant Templates | Select the Enabl   | e Multi-tenancy for Tables          |
| View Copy Delete                                                                                                    | Tenants<br>Summer tenants                                                                                                    | G Open New Database Administra                       | non Tab            |                                     |
| NEW HIJOHRA sports2000<br>dh genctom -+ NassH-BOHN -5 2000<br>New Copy<br>Sportsmit<br>dh o'coonnight I liver'sporter ++ local-st -5 %<br>View Copy Delete | Named regular tenants<br>Edit authentication systems<br>Edit data security<br>Review user data security                       | 4                                                    |                    |                                     |
|                                                                                                    | Data Administration<br>Data administration utilities<br>Edit sequences<br>Export sequences<br>Load data definitions (.df file | e)                                                   |                    |                                     |
| 2<br>2                                                                                                    |                                                                                                    |                                                      |                    |                                     |

For the sportsmt database, I want all the tables except for the shared State table to be enabled for multi-tenancy:

| White://locahost-solo/     Yey                                                                                                    | X Scoogle                                            |
|----------------------------------------------------------------------------------------------------|------------------------------------------------------|
| Favorites     CoperEdge Management                                                                                                    |                                                      |
|                                                                                                    |                                                      |
|                                                                                                    |                                                      |
| Progress. UpenEdge. OPENEDGE® MANAGEMENT                                                                                                    |                                                      |
| 📓 🖉 🧭 admin                                                                                                    | on NBWFHJOHN (containers: 1, offline: 0, unknown: 0) |
| 🔟 My Dashboard 🔹 🖓 Resources 🔹 🗥 Alerts 🔢 Library 🔹 📾 Reports 👻 😓 Jobs 🔹 👹 Database Administration 🔹                                           | ✓ Options • 🖉 Help •                                 |
| My Dashboard (X) Database Connection Details - sportsmt (X) Enable Multi-Tenancy for tables (X)                                                |                                                      |
| The selected tables will be enabled for multi-tenancy once you click Preview and make partition allocation<br>decisions, and then commit them. |                                                      |
| Database connection: sportsmt Database connection:                                                                                             |                                                      |
| Tables: Select Table                                                                                                    |                                                      |
| Customer                                                                                                    |                                                      |
| V item                                                                                                    |                                                      |
| ✓ Order                                                                                                    |                                                      |
| OrderLine                                                                                                    |                                                      |
| State State                                                                                                    |                                                      |
|                                                                                                    |                                                      |
|                                                                                                    |                                                      |
|                                                                                                    |                                                      |
|                                                                                                    |                                                      |
|                                                                                                    |                                                      |
|                                                                                                    |                                                      |
|                                                                                                    |                                                      |
|                                                                                                    |                                                      |
| Click the Pr                                                                                                    | eview bullon                                         |
| 2 Preview >                                                                                                    |                                                      |

I click the **Preview** button, and I see a visual representation of how data is going to be allocated for all the tables, their indexes, and LOB fields. If I select the EastSports tenant, for instance, I can see that its default allocation area is Area2. The yellow color-coding means that allocation is delayed, which is what I specified as the default for tenant EastSports. If I select a single table, like Customer, I see as shown below that default applied to the Customer table. Because I asked that allocation be delayed, I can make changes to the allocation. First I select the **Configure working areas** button:

| OpenEdge Management - Windows Internet E         | qilorer                               |                                                      | د اما ــ             |
|--------------------------------------------------|---------------------------------------|------------------------------------------------------|----------------------|
| 🔄 🔄 🔀 http://localhost:9090/                     |                                       | 💌 🐄 🗶 🚺 Google                                       | P -                  |
| 🔐 Fevorites 🛛 🔀 OpenEdge Management              |                                       |                                                      |                      |
| Progress OpenEdge OPENED                         | GE" MANAGEMENT                        | 🗑 🙆 🦓 admin on NBWFHJOH                              |                      |
| 👱 Ny Dashboard 🔹 🚧 Resources 🔹 🔥 Alerts 🍴        | Library 🔹 📅 Reporta 🔹 🏀 Joba 🔹 🗍      | Database Administration ·                            | 🖌 Options 🔹 👰 Help 🔹 |
| S My Dashboard # Database Connection Details -   | sportsmt A Enable Multi-Tenancy for I | tables #                                             |                      |
| Commit Configure working areas                   |                                       |                                                      |                      |
| Tenants - sportsmt                               |                                       |                                                      |                      |
| <search tenants=""> Click the Configure</search> | working areas button                  |                                                      |                      |
| p                                                | mer.Custr                             |                                                      |                      |
| Default                                          | Customer.Name                         |                                                      |                      |
| EastSports                                       | Ditem.Itemn                           |                                                      |                      |
| N                                                | Order<br>Order, Custord               |                                                      |                      |
| NorthSports                                      | Dirder.Ordem                          |                                                      |                      |
| SouthSports                                      | OrderLine                             |                                                      | -                    |
| W                                                | DirderLine.ord_ol                     |                                                      |                      |
| WestSports                                       |                                       |                                                      |                      |
|                                                  |                                       |                                                      | 2                    |
|                                                  | Properties: Custor                    | ner                                                  | (a)                  |
|                                                  | Name:                                 | Customer                                             |                      |
|                                                  | Type:                                 | Table                                                |                      |
|                                                  | Area:                                 | Area2                                                |                      |
|                                                  | Buffer pool:                          |                                                      |                      |
|                                                  | Allocation state:                     | C Do not alocate space for this partition            |                      |
|                                                  |                                       | Delay space allocation for this partition            |                      |
|                                                  |                                       | C Space for this partition will be allocated immedia | itely                |

Then I can select Area1 to add to the display:

Defining Tenants, Domains and Users

| 🖉 OpenEdge Management - Windows Internet Explore      | 2                                                                            | and the second second second second second second second second second second second second second second second |                                   |
|-------------------------------------------------------|------------------------------------------------------------------------------|----------------------------------------------------------------------------------------------------|-----------------------------------|
| 🕒 💽 🔀 http://localhost:9090/                          |                                                                              | 💌 😽 🗙 🛂 Google                                                                                                   | 2.                                |
| 🔐 Fevorites 🔗 OpenEdge Management                     |                                                                              |                                                                                                    |                                   |
| Progress OpenEdge OPENEDGE*                           | MANAGEMENT                                                                   | 📓 🕢 🛞 admini në NëWEsuQH                                                                                         | (consines 1, office 0, unknown 0) |
| 🔟 Wy Dashboant 🔹 🔀 Resources 🍨 🧥 Alerta 🏢 Libra       | ry * 👩 Roporta * 🌀 Joba * 🛐 Qa                                               | dahase Administration .*                                                                                         | VOptions • 🖗 Help •               |
| 2 My Dashboard 👘 Database Connection Details - sports | Select Working Areas                                                         | ×                                                                                                    |                                   |
| Connet Configure working areas                        | Select the database areas that you want<br>partition object assignment list. | t to display in the areas list and the                                                                           |                                   |
| Tenonts - sportsmt # Schema Selectio                  | Display Area                                                                 | Partitions                                                                                                    | <u>*</u>                          |
| <search tenants=""> 🛛 🖉 🖄 🖉 PUB</search>              | Areat                                                                        | 0                                                                                                    |                                   |
| Default                                               | V Area2                                                                      | 11                                                                                                    |                                   |
| E.                                                    |                                                                              |                                                                                                    |                                   |
| EastSports                                            |                                                                              |                                                                                                    |                                   |
| North Sports                                          |                                                                              |                                                                                                    |                                   |
| 5                                                     |                                                                              |                                                                                                    |                                   |
| SouthSports                                           |                                                                              |                                                                                                    |                                   |
| WestSports                                            |                                                                              |                                                                                                    |                                   |
|                                                       |                                                                              |                                                                                                    |                                   |
|                                                       |                                                                              |                                                                                                    | 1                                 |
|                                                       |                                                                              |                                                                                                    |                                   |
|                                                       |                                                                              |                                                                                                    |                                   |
|                                                       |                                                                              | a                                                                                                    |                                   |
|                                                       |                                                                              | Close                                                                                                    |                                   |
|                                                       | Allocation state: C                                                          | Do not allocate space for this partition                                                                         |                                   |
|                                                       | 6                                                                            | Delay space allocation for this partition                                                                        |                                   |
| 2                                                     | C                                                                            | Space for this partition will be allocated immedia                                                               | tely                              |
| 9                                                     |                                                                              |                                                                                                    |                                   |

Now I can select the Customer table again, and drag it over to Area1. This would override the default and place data for the Customer table for the tenant EastSports into Area1:

| 🖉 OpenEdge Management - Windo      | ws Internet Explorer           |                        |                     |                                     |                      |
|------------------------------------|--------------------------------|------------------------|---------------------|-------------------------------------|----------------------|
| 🕞 🕒 🗢 🔀 http://localhost:9090      | 5/                             |                        |                     | 💌 😽 🗙 🛂 Google                      | . م                  |
| 🙀 Favorites 🛛 🔀 OpenEdge Manage    | ment                           |                        |                     |                                     | - 1 Marine 1         |
| Progress. OpenEdge                 | OPENEDGE <sup>®</sup> MANA     | GEMENT                 | 8                   | 👩 👩 admin on NBWFHJOH!              |                      |
| 🙎 My Dashboard 🔹 💏 Resources 🔹     | Alerts 🚻 Library 🔹 👸 F         | Reports • 😓 Jobs • 🚺   | Database Administra | ation 🝷                             | 🗸 Options 🔹 💡 Help 🔹 |
| K My Dashboard 🕷 Database Conn     | ection Details - sportsmt x En | able Multi-Tenancy for | tables ×            |                                     |                      |
| Commit Configure working areas     |                                |                        |                     |                                     |                      |
| Tenants - sportsmt                 | Schema Selections              | Area : Area2           | Are                 | a : Area1                           |                      |
| <search tenants=""> 🛛 🕫 📩</search> | в Врив                         | Customer               |                     |                                     |                      |
| D                                  |                                | Customer.Custn         |                     | N                                   |                      |
| Default                            |                                | Customer.Name          |                     | 13                                  |                      |
| FastSports                         |                                | Titem.Itemn            |                     | Customer                            |                      |
| N                                  |                                | Order                  |                     |                                     |                      |
| NorthSports                        |                                | Order.Custord          |                     |                                     |                      |
| 5                                  |                                | OrderLine              |                     |                                     | _                    |
| SouthSports                        |                                | OrderLine.ol_Iten      | n                   |                                     |                      |
| WestSports                         |                                | UpOrderLine.ord_ol     |                     |                                     |                      |
|                                    |                                |                        |                     |                                     |                      |
|                                    |                                | Properties: Custo      | mer                 |                                     |                      |
|                                    |                                |                        |                     |                                     |                      |
|                                    |                                | Name:                  | Customer            |                                     |                      |
|                                    |                                | Type:                  | Table               |                                     |                      |
|                                    |                                | Area:                  | Area2               | Q                                   |                      |
|                                    |                                | Buffer pool:           |                     |                                     |                      |
|                                    |                                | Allocation state:      | C Do not allocat    | e space for this partition          |                      |
|                                    |                                |                        | Delay space al      | location for this partition         |                      |
| <u>*</u>                           |                                |                        | O Space for this    | partition will be allocated immedia | tely                 |
| 9                                  |                                |                        |                     |                                     |                      |

But I'll put it back where it was, and select a different tenant, NorthSports. Its tables and other objects are green, which indicates that they were immediately allocated space in Area1. I can add Area2 to the display, but when I try to drag the Customer table to Area2, which is not the default for this tenant, it doesn't work, because initial space has already been allocated in Area1 for all tables for NorthSports:

| 🜈 OpenEdge Management - Windo                                                                                                    | ws Internet Explorer                |                                                                                                    |                                                       |                                                                        |
|----------------------------------------------------------------------------------------------------|-------------------------------------|----------------------------------------------------------------------------------------------------|-------------------------------------------------------|------------------------------------------------------------------------|
| (C) C Mttp://localhost:909                                                                                                    | 0/                                  |                                                                                                    | 💌 😽 🗙 🛃 G                                             | oogle 🖉 🔹                                                              |
| 🔆 Favorites 🔀 OpenEdge Manage                                                                                                    | ment                                |                                                                                                    |                                                       |                                                                        |
| Progress OpenEdge.                                                                                                    | OPENEDGE <sup>®</sup> MANAG         | EMENT                                                                                                    | 😥 🧿 🕐 admin on NBWF                                   | HJOHN (containers: 1, offiine: 0, unknown: 0)<br>✓ Options + 22 Help + |
| 👤 My Dashboard 🙁 Database Conr                                                                                                    | nection Details - sportsmt (X) Enab | le Multi-Tenancy for tabl                                                                                                    | es 🕱                                                  |                                                                        |
| Commit Configure working areas                                                                                                    |                                     |                                                                                                    |                                                       | ?                                                                      |
| Tenants - sportsmt (4)<br><search tenants=""> (2) (2)<br/>Default<br/>EastSports<br/>N<br/>NorthSports<br/>SouthSports<br/>W<br/>WestSports</search> | Schema Selections                   | Area: Area1<br>Customer<br>Customer. Name<br>Item<br>Item<br>Item<br>Item<br>Order: Custord<br>Order: Cortem<br>Order: Leo Ottem<br>Order: Leo Ottem<br>Order: Leo Ottem | Area : AreaZ                                          |                                                                        |
|                                                                                                    |                                     | Properties: NorthSpor                                                                                                    | ts                                                    | *                                                                      |
|                                                                                                    |                                     | Tenant name:<br>Tenant type:<br>Default allocation:<br>Default table area:<br>Default index area:                                                                        | NorthSports<br>Regular<br>Immediate<br>Area1<br>Area1 |                                                                        |
| 0                                                                                                    | 1                                   | Default LOB area:                                                                                                    | Areal                                                 |                                                                        |

This illustrates the key difference between immediate and delayed allocation.

Now I click the **Commit** button on the upper left. I've just shown how you can adjust the allocation details for tenants that have delayed allocation, but at some point you must allocate partitions before you can actually load data for those tenants, so I do that here:

| OpenEdge Management - Window                          | vs Internet Explorer           |                                                              |                                                     | _[_]×                           |
|-------------------------------------------------------|--------------------------------|--------------------------------------------------------------|-----------------------------------------------------|---------------------------------|
| Pavorites CoenEdge Manager                            | nerk.                          |                                                              | 🔳 🤫 🗶 🚺 Google                                      | (2)                             |
| Progress OpenEdge                                     | OPENEDGE" MAN/                 | GEMENT                                                       | 😹 🕒 🗑 admir, on 1811 Fildelit (                     | containers 1 offine 0 unknown 0 |
| 🗶 Ny Dashboard 🔹 📌 Resources 🔹                        | Alerta III Library * in        | Reporta 🔹 👶 Juba 🔹 関 De                                      | dabase Administration .*                            | 🗸 Optens 🔹 👰 Help 🤹             |
| Restorces A Database Connecto                         | m Details - sportunit (*) Enab | le Hulti-tenancy for Tables                                  | <u>*</u> ]                                          |                                 |
| Conset Configure working areas<br>Tenants - sportsmit | Schema Selections              | Area (Area)                                                  | Area : Area 2                                       | -                               |
| D<br>Default<br>E                                     | Confirm commit en              | abling multi-tenancy                                         | 7.8                                                 |                                 |
| EastSports<br>II<br>NorthSports                       | [sportsmt] enabl               | e multi-tenancy for selected<br>n of new partitions that oth | table(s)<br>erwise would not be allocated           | -                               |
| 5<br>SouthSports<br>W                                 | Select the Fo                  | rce allocation of new<br>be allocat                          | partitions that otherwise would not<br>ed check box |                                 |
| WestSports                                            |                                |                                                              | Connt Cancel                                        | -                               |
|                                                       |                                | Tenant type:<br>Default allocation:<br>Default table area:   | Regular<br>Immediate<br>Areal                       |                                 |
|                                                       |                                | Default index area:<br>Default LOB area:                     | Areal<br>Areal                                      |                                 |
| 0                                                     |                                |                                                              |                                                     |                                 |

Three of my four tenants have an allocation state of delayed, so it's those partitions that I want to go ahead and finalize here.

## Now I can **Commit** that allocation:

| OpenEdge Management - Window                        | ws Internet Explorer                                                                            |                                                                                                    |                                                                                                    |                                                                 |
|-----------------------------------------------------|-------------------------------------------------------------------------------------------------|----------------------------------------------------------------------------------------------------|----------------------------------------------------------------------------------------------------|-----------------------------------------------------------------|
| Favorites CopenEdge Manager                         | nerk                                                                                            | 1                                                                                                    | 💌 🥶 🗶 🕅 Go                                                                                                    | oge Press                                                       |
| Progress OpenEdge                                   | OPENEDGE" MANA                                                                                  | GEMENT<br>legans + 🗇 Juns + 🗃 Dat<br>e Hulti-tenancy for Tables                                                                     | 😥 🥥 🍘 admin. on NEWF1<br>abase Administration 🔹                                                                         | UCHRI (containers 1. affine 9. unknown: 0<br>✔ Opters • 😤 Hep • |
| 🙁 Conest - Configura working areaa                  |                                                                                                 |                                                                                                    |                                                                                                    |                                                                 |
| Texants - sportsaut an                              | Schema Selections                                                                               | Area : Area 1                                                                                                    | Area : Area2                                                                                                    | -                                                               |
| EartSports  H NorthSports  SouthSports W WeitSports | issk name:<br>[sportsmt] enable<br>I♥ Force allocator<br>II Force allocator<br>I Force allocato | multi-tenancy for selected t<br>of new partitions that othe<br>on of all partitions with an all<br>on of all partitions with an all | able(s)<br>nvise would not be allocated<br>ocation state of "Delayed"<br>coation state of "Delayed" or "None"<br>Concel |                                                                 |
|                                                     |                                                                                                 | Tenant type:<br>Default allocation:<br>Default table area:<br>Default index area:<br>Default LOB area:                              | Regular<br>Investigate<br>Area1<br>Area1<br>Area1                                                                       | button                                                          |

Once again this shows up as a background task I can monitor, and I can see that it's done:

| CopenEdge Management - Window                                 | vs Internet Explorer                                                                                                    |                                               |                 |                                            | _O×         |
|---------------------------------------------------------------|----------------------------------------------------------------------------------------------------|-----------------------------------------------|-----------------|--------------------------------------------|-------------|
| 🕞 😔 🗢 🔣 http://localhost:9090                                 | /                                                                                                    | • •                                           | K Soogle        |                                            | P -         |
| 🖕 Favorites 🛛 🐹 OpenEdge Manager                              | nent                                                                                                    |                                               |                 |                                            |             |
| Progress. OpenEdge.                                           | OPENEDGE <sup>®</sup> MANAGEMENT                                                                                               | 😰 🕢 🐼 admin d                                 | n NBWFHJOHN (co | ontainers: 1, offline: 0, u                | unknown: 0) |
| 💄 My Dashboard 🔹 🔀 Resources 🔹                                | 🔥 Alerts 👖 Library 🔹 👼 Reports 🔹 🧒 Jobs 🔹 🗐 Database Admi                                                                      | inistration 🔻                                 |                 | 🗸 Options 🔹                                | 🖓 Help 🔹    |
| 👤 My Dashboard 🗷 🛛 Database Co                                | nnection Details - sportsmt 🛞                                                                                                  |                                               |                 |                                            |             |
| 9 th T                                                        | I D 🔧 🦿 Collection - View -                                                                                                    |                                               |                 |                                            |             |
| ▲ My Dashboard<br>• (ੴMy Collections<br>(ੴ Shared Collections | hwthjohn Memory: Memory used Virtual: 5.3 GB Voluage: 41.5% Physical: 3.5 GB Usage: 54.8% Multidependent Tasks                 | W<br>No Da                                    | Not Checked 🗳   | Severe<br>Warning<br>AError<br>Information |             |
|                                                               | Select All Show All Tasks 2 X                                                                                                  |                                               | 2               |                                            |             |
|                                                               | Task Name 🔺                                                                                                    | Start Time                                    | Status          |                                            |             |
|                                                               | [sportsmt] load database definitions - C:DocMultiTenancysampledbsports                                                         | 2011-10-13 15:32:38                           | ∢               |                                            |             |
|                                                               | sportsmt - enable multi-tenancy on tables                                                                                      | 2011-10-13 15:45:44                           | 1               |                                            |             |
|                                                               | 2011/10/13 15:45:44.376-04:00 sportsmt - enable multi-tenancy<br>2011/10/13 15:45:44.735-04:00 sportsmt - enable multi-tenancy | on tables:Request sta<br>on tables:Request en | rt<br>d         |                                            |             |
|                                                               | Progress Software C                                                                                                    | orporation ( <u>www.progress</u>              | <u>œm)</u>      |                                            | •           |

If I select the sportsmt database connection link itself, then a set of choices appears in the list pane:

| 🖉 OpenEdge Management -  | - Windows Interne | et Explorer                            |                        |                                                                                                    |                  | _101>             |
|--------------------------|-------------------|----------------------------------------|------------------------|----------------------------------------------------------------------------------------------------|------------------|-------------------|
| http://local             | host:9098/        |                                        |                        | 💌 49 🗶 🚺 Go                                                                                                    | ogle             | P .               |
| 👷 Fevorites 🛛 🔀 OpenEdge | e Management      |                                        |                        |                                                                                                    |                  |                   |
| Progress OpenEd          | lge open          | IEDGE" MANAGEMENT                      |                        | 🖥 🗿 🛞 admin. or NBWF1                                                                                           |                  |                   |
| 🧏 Wy Dashboard 🔹 🎀 Resi  | ources 🔹 🔥 Alerts | s 🏢 Library • 📷 Reports • 🚭 Jobs •     | Database Adminis       | stration •                                                                                                    | <b>√</b> 0;      | otions • 🏆 Help • |
| My Deshboard 🗏 Data      | base Connection I | Details - sportsmt ×                   |                        |                                                                                                    |                  |                   |
| sportsmt                 |                   | Database connection : sportsmt         |                        |                                                                                                    |                  |                   |
| < Connections            |                   |                                        |                        |                                                                                                    |                  | -                 |
| Areas                    | 1                 | Manage Database Conn                   | ection                 | Database Featu                                                                                                  | res              |                   |
| Domains                  |                   | Manage Database Connection             |                        | The second second second second second second second second second second second second second second second se | tabara fastanta  |                   |
| Schemas                  |                   | Manage database connection p           | onnguration            | Keview and enable o                                                                                             | ataopse reatures |                   |
| Tenyots                  | ,                 | Edit database connection               |                        | Fasture Harra                                                                                                   | Part Inter       | 7                 |
| Gr Select the Tenan      | ts link           | Delete database connection             |                        | Web testanty                                                                                                    | Status Action    |                   |
| Coloce Dio Torian        |                   |                                        |                        | Large Keys                                                                                                    |                  |                   |
|                          |                   |                                        |                        | 64 Rt Sequences                                                                                                 | ě                |                   |
|                          |                   |                                        |                        | 64 BR DBKEYS                                                                                                    | ě                |                   |
|                          |                   |                                        |                        |                                                                                                    |                  |                   |
|                          |                   |                                        |                        |                                                                                                    |                  |                   |
|                          |                   | Security Summary                       |                        |                                                                                                    |                  | -                 |
|                          |                   | Review database security statu         | s and manage secu      | nty settings                                                                                                    |                  |                   |
|                          |                   | Blank userid<br>Security administrator | Allowed<br>Not defined | Edit database options<br>Edit security administrator                                                            |                  |                   |
|                          |                   | Users                                  | 0                      | Create user                                                                                                    |                  |                   |
|                          | *1                | Domains                                | 5                      | Edit domains                                                                                                    |                  |                   |
|                          |                   | Dimbled demains                        | 0                      |                                                                                                    |                  | -                 |

Selecting **Tenants**, and then one of my named tenants, such as EastSports, I can then then select **Edit tenant**:

| 🖉 OpenEdge Management -                           | Windows Intern                                                                                                    | et Explorer                                                                                 |                                                              |                               |
|---------------------------------------------------|----------------------------------------------------------------------------------------------------|---------------------------------------------------------------------------------------------|--------------------------------------------------------------|-------------------------------|
| 🕞 🕘 o 🔀 http://local*                             | nost:9090/                                                                                                    |                                                                                             | 💌 🐓 🗙 🚼 Google                                               | P •                           |
| 🚖 Favorites 🛛 🔀 OpenEdge                          | Management                                                                                                    |                                                                                             |                                                              |                               |
| Progress OpenEd                                   | ge open                                                                                                    | IEDGE" MANAGEMENT                                                                           | 🔗 🝘 admin on NBWFHJOHN (container                            | s: 1, offline: 0, unknown: 0) |
| 👤 My Dashboard 🔹 🔀 Reso                           | urces 🔹 🧥 Alert                                                                                                    | s 👖 Library 🔹 😿 Reports 🔹 🏀 Jobs 💌 🗊 Database Administr                                     | ation *                                                      | 🖌 Options 🔹 💡 Help 🔹          |
| 🙎 My Dashboard 🗷 Tenar                            | nt Details - EastS                                                                                                    | ports (8)                                                                                   |                                                              |                               |
| Tenants                                           | 46                                                                                                    | Tenant : EastSports                                                                         |                                                              |                               |
| < sportsmt                                        | ONew                                                                                                    |                                                                                             |                                                              |                               |
| <search tenants=""></search>                      | e پ ج                                                                                                    | 🔥 Manage Tenant                                                                             | Data Administration                                          |                               |
| D<br>Default<br>Default Tenant                    |                                                                                                    | Review and edit tenant configuration information                                            | Data administration utilities                                |                               |
| EastSports N NorthSports S SouthSports WestSports | Ξ                                                                                                    | Edit tegent<br>Delet<br>Tena Select the <b>Edit tenant</b> link<br>Genetice content program | Dealocate tables<br>Edit sequence values<br>Export sequences | -                             |
| 14 4 Page 1 of 1                                  | 전<br>(11) 전<br>(11) (11) (11) (11) (11) (11) (11) (11) |                                                                                             |                                                              |                               |

The basic tenant information comes up with its own side menu. If I select **Partitions** from that menu, then I see the same allocation display I saw when I was first enabling tables for multi-tenancy. Here I can open the helpful **Legends** alert box from the **Tools** menu:

| 🙆 OpenEdge Management  | - Windows Intern    | et Explorer   |              |         |                     |                                   | الملد                                |
|------------------------|---------------------|---------------|--------------|---------|---------------------|-----------------------------------|--------------------------------------|
| 🕞 💽 http://loce        | alhost:9090/        |               |              |         |                     | 💌 🦘 🗙 🚺 Google                    | 9                                    |
| 🔐 Favorites 🔀 OpenEdg  | ge Managemenk       |               |              |         |                     |                                   |                                      |
| Progress OpenE         | dge OPEN            | IEDGE" MA     | NAGEMEN      | л       | _                   | 😫 😝 🙆 admin. on NEWEHJOHN (o      | containers: 1. offine: 0, unknown: ( |
| 🙁 Ny Deshboard 🔹 📌 Res | sources 🔹 🔥 Alerts  | a 🏥 Library 🔹 | no Reporta * | C Jobs  | * 🗊 Database Adm    | inistration ·                     | 🖌 Options 🔹 👰 Help                   |
| X My Dashboard . Ten   | ant Details - EastS | ports #       |              |         |                     |                                   |                                      |
| Tenants                |                     | < EastSports  |              |         |                     |                                   |                                      |
| < aportant             | Otlew               | General       | Commit       | Tools * | Configure working a | reas ' <b>Y</b> Filter partitions |                                      |
| Search tenants>        | P 🛪 🔟               | Partitions    | Database     | 😋 AB    | scale partitions    | iject Area Assignments            |                                      |
| Default                |                     | Groups        | a -Deve      | Le      | pqqda               | 142                               |                                      |
| Default Tenart         |                     | Users         |              | G       | Colorethic Los      | and take                          |                                      |
| EastSports             |                     | Domains       |              | 1       | Select the Leg      | enasiink                          |                                      |
| N N                    |                     |               |              |         | Bo                  | derLine                           |                                      |
| NorthSports            |                     |               |              |         | (Bcu                | stomer.Custn                      |                                      |
| SouthSoorts            | _                   |               |              |         | Bite                | m.lbenn                           |                                      |
| w                      |                     |               |              |         | 2°                  | der.Custord                       |                                      |
| WestSports             |                     |               |              |         | (Bo                 | derLine.ol_Item                   |                                      |
|                        |                     |               |              |         | () a                | derLine.ord_ol                    |                                      |
|                        |                     |               |              |         |                     |                                   |                                      |
|                        |                     |               |              |         | <u>.</u>            |                                   | 1                                    |
|                        |                     |               |              |         | Prop                | erties                            |                                      |
|                        |                     |               |              |         |                     |                                   |                                      |
|                        |                     |               |              |         |                     |                                   |                                      |
|                        |                     |               |              |         |                     |                                   |                                      |
|                        | <u>×</u>            |               |              |         |                     |                                   |                                      |
| Page 1 of 1            | P H C Dis           |               |              |         |                     |                                   |                                      |

This brings up a message box where you can see the meaning of the color coding of the different allocation rules:

| C OpenEdge Management                    | - Windows Intern    | et Explorer     |                                                                                                    |                                      |                      |
|------------------------------------------|---------------------|-----------------|----------------------------------------------------------------------------------------------------|--------------------------------------|----------------------|
| 🕒 🕑 📓 http://loca                        | host:9090/          |                 |                                                                                                    | 💽 👫 🗶 🚼 Google                       | P -                  |
| 🙀 Favorites 🛛 🔀 OpenEdg                  | e Management        |                 |                                                                                                    |                                      |                      |
|                                          |                     |                 |                                                                                                    | 📷 🎯 🎯 admin on NEWFILIOHI (;         |                      |
| 📕 Ny DealthSart 🔹 🎀 Res                  | ources • 🗥 Alert    | a III Libeary • | in Reports • 😴 Jobe • 関 Dr                                                                             | elabase Administration .*            | 🖌 Options - 🖞 Help - |
| Ky Deshboard * Tena                      | int Details - EastS | ports =         |                                                                                                    |                                      |                      |
| Tenanta                                  | 10                  | < EastSports    |                                                                                                    |                                      |                      |
| < aportant                               | Otiew               | General         | 😳 Connti Tosis + Configu                                                                               | re working areas 🍸 Filter partitions |                      |
| <search tenanta=""></search>             | P * 1               | Partitions      | Database Objects                                                                                       | C Tenant Object Arna Assignments     |                      |
| Default                                  | _                   | Groups          | G-BPUB                                                                                                 | Auror Annell                         | -                    |
| Default Securit                          |                     | Ubers Leg       | end Color Coding                                                                                       | ×                                    |                      |
| N NorthSports S SouthSports W WestSports | =                   |                 | Alocated Partition<br>Delayed Alocation Partiti<br>Not Alocated Partition<br>Alocated Partition but no | on<br>It yet committed to database   |                      |
|                                          |                     |                 |                                                                                                    | Close                                |                      |
|                                          |                     |                 |                                                                                                    |                                      | ı ı                  |
|                                          |                     |                 |                                                                                                    | Properties                           | 8                    |
|                                          |                     |                 |                                                                                                    |                                      |                      |
| II Page 1 of 1                           | 1 × ×1 2 De         |                 |                                                                                                    |                                      |                      |

Now I can take advantage of the breadcrumbs built into the new user interface to return to my database connection, and from there to the list of all connections. To close out, I just **View** the sportsmt connection again, and I'm done enabling tables for multi-tenancy. In the next video in the series, and the final section of this paper, I set up the first security domains that allow access to tenant data, and then some users who will access data through those domains.

In the Database Administration Console, there are prompts here for creating users and editing the list of domains. Let me talk for a moment about what those things really mean in the context of multi-tenancy, using this diagram:

| High-level Look at Accessing Data |                |            |                      |  |  |  |  |  |
|-----------------------------------|----------------|------------|----------------------|--|--|--|--|--|
| Users                             | Dom            | ains       | Data                 |  |  |  |  |  |
| Joe@                              | name           | tenant     | EastSports           |  |  |  |  |  |
| EastSportsUser                    | EastSportsUser | EastSports | Customers Items ···· |  |  |  |  |  |
| John@EastSportsUser               |                |            | VestSports           |  |  |  |  |  |
| Rich@WestSports                   | name           | tenant     | Customers Orders     |  |  |  |  |  |
| User                              | WestSportsUser | WestSports | litems ···           |  |  |  |  |  |
| Jim@WestSportsUser                |                |            | Default              |  |  |  |  |  |
| Edward                            | name           | tenant     | migrated data        |  |  |  |  |  |
| James                             | -> blank       | Default 🖊  | Shared state         |  |  |  |  |  |
| cantos                            |                |            | _file _field _tenant |  |  |  |  |  |

On the right you can see the representation of the database. There's a **tenancy layer** for each of the named tenants, plus a **default tenant**, and within that layer each tenant has allocated for it what we can refer to as a **table instance** for each multi-tenant table, in effect a private copy of that table for the tenant's data.

So how do you control access to each tenant's private data? You do it through what are called **security domains**. Each domain defines a means of access and authentication for a single tenant. In this new system, every user who logs into an application has to provide not just a username and password, but the name of the domain they belong to. The domain acts as the intermediary between the user and the tenant data they're supposed to be able to see. The only exception to this is that, if you don't disallow it, it could be possible for someone to log in just with a username, that is, with a blank domain name. In that case, they would have access to shared tables and whatever may be in the default area. That is an exceptional case that you will probably want to disallow in a production environment.

Let's see how to set up the pieces you need to do all this. In the details frame for the database connection is a link labeled **Edit authentication systems**. That's what we need to look at first:

| 🖉 OpenEdge Management - Wind                                                                                                    | ows Internet Esp                                                                                                    | lorer                                                                                                    |                                              |                                                                                                    | _10 ×                               |
|----------------------------------------------------------------------------------------------------|----------------------------------------------------------------------------------------------------|----------------------------------------------------------------------------------------------------|----------------------------------------------|----------------------------------------------------------------------------------------------------|-------------------------------------|
| () () () () () () () () () () () () () (                                                                                                    | 90/                                                                                                    |                                                                                                    |                                              | 💌 🤧 🗙 🛂 Google                                                                                              | P .                                 |
| 🔐 Favorites 🔀 OpenEdge Manag                                                                                                    | ement                                                                                                    |                                                                                                    |                                              |                                                                                                    |                                     |
| Progress OpenEdge                                                                                                    | OPENED                                                                                                    | SE" MANAGEMENT                                                                                                    |                                              | 関 🕝 🕜 admin: an NBWFHJOHN (co                                                                               | vtainers: 1, offine: 0, unknown: 0) |
| 🔏 Ny Dashboard 🔹 🔀 Resources                                                                                                    | • 🖄 Alerts 🏢                                                                                                    | Library • 🙀 Reports • 😴 Job                                                                                                    | s 🔹 🗊 Database A                             | dministration •                                                                                             | ✓ Options • P Help •                |
| My Dashboard (#) Database C                                                                                                    | onnection Detail                                                                                                    | s - sportsmt ×                                                                                                    |                                              |                                                                                                    |                                     |
| <search connections=""><br/>spottscon<br/>the Coay Delter<br/>Cet<br/>HIW/HOHX.ports2000<br/>44 searchize + Mid/HoHX.s 2000<br/>View Coay<br/>Bents<br/>- de casesquit invibuenze. 4 loade<br/>view Coay Delter</search> | Other     Other     Other | Security definitionate<br>Users<br>Domais<br>Daabled domais<br>Tenants<br>Super-tenants<br>Named regular tenants<br>Edit authentication syst<br>Edit data security<br>Review user data security | NUC GES<br>0<br>5<br>0<br>4<br>Select the Ed | eeu oor soong ummerzaan<br>Graate user<br>Edit domans<br>Oreate tenant<br>It authentication systems<br>Jink |                                     |
| ð                                                                                                    | ¥]                                                                                                    | Data Administration     Data administration utilities     Edit sequences     Export sequences     Load data definitions (.4)                                                                    | if file)                                     |                                                                                                    | -                                   |

The authentication systems records, which are part of the schema, represent different ways in which users can be authenticated to get access to the database. There are three built-in ones:

| A A http://loca                                                                                             | host:9090/        |                                 | 💌 🦘 🗙 🎇 Google                                      | 2                  |
|----------------------------------------------------------------------------------------------------|-------------------|---------------------------------|-----------------------------------------------------|--------------------|
| 🔐 Fevorites 🛛 🔀 OpenEdg                                                                                     | e Management      |                                 |                                                     | Read               |
| Progress OpenE                                                                                              | dge OPEN          | VEDGE" MANAGEMENT               | 🗑 🙆 😭 admin on NBWFHJOHN (containers                |                    |
| 🙎 Ny Dashboard 🔹 🎀 Res                                                                                      | ources 🔹 🧥 Alerte | s 📲 Library 🔹 🙀 Reports 🔹 🧔 Joi | bs • 🗑 Database Administration •                    | ✓ Options • Prielp |
| Ky Deshboard M Data                                                                                         | base Connection I | Details - sportsmt 🛞            |                                                     |                    |
| Connections                                                                                                 | 64                | Authentication Systems          |                                                     |                    |
|                                                                                                    | Otlew             | < sportsmt Come Comer C         | New Clothe                                          |                    |
| <search connections=""></search>                                                                            | P × A             |                                 |                                                     |                    |
| sportsconn                                                                                                  | - DOMESTIC        | Name                            | Description                                         |                    |
| -db c1OpenEdge11\wrkisports20<br>Wew Copy Delete                                                            | 00                | _extsso                         | Bull-in SSO module                                  |                    |
| OEM                                                                                                    |                   | _beusenable                     | Built-in authentication module                      |                    |
| NBWFHJOHN.sports2000<br>-db sports2000 -H NBWFHJOHN<br>Wew Copy<br>sportsmt<br>-db classedge11/wik/sportsmt | -5 2000           |                                 |                                                     |                    |
| Wew Copy Delete                                                                                             |                   | M. C. Press, Markel A.          | N . Constants and the Markov surface 1, 2, 42       |                    |
|                                                                                                    |                   | in the page of or 1 of 1        | Fi Tig, Displaying autoentication system 1 * 3 or 3 |                    |
|                                                                                                    |                   | Name:                           |                                                     |                    |
|                                                                                                    |                   | Description:                    |                                                     |                    |
|                                                                                                    |                   |                                 |                                                     |                    |
|                                                                                                    |                   | Commante:                       |                                                     |                    |
|                                                                                                    |                   | commence.                       | -                                                   |                    |
|                                                                                                    |                   |                                 | -                                                   |                    |
|                                                                                                    |                   |                                 | _                                                   |                    |
|                                                                                                    |                   |                                 |                                                     |                    |
|                                                                                                    | 1.2               |                                 |                                                     |                    |

The first, named **\_\_extsso**, provides support for single sign-on access to multiple systems.

Another built-in authentication system, **\_oslocal**, lets you use an operating systemlevel user ID to access the database.

The third is named **\_oeusertable**, which uses the traditional OpenEdge **\_User** table to identify and authenticate users. You can define additional authentication systems here, including for instance a new type to represent your own application-level authentication, which is very common in OpenEdge applications. To do that you would

just click **New**, and give the new system a name and an optional description. There's no other built-in support for or understanding of your own authentication system, only that you are taking responsibility for it. In order to show you how to create users, I'll use \_oeusertable for my example, even though I want to emphasize that there's no need to use the \_User mechanism in order to take advantage of multi-tenancy. I just leave these records as they are.

Once I have identified the authentication system that I want to use, whether it's new or built-in, I need to define domains to provide access to the tenants. Remember that every user gets access to its tenant data through a domain. I click the edit domains link:

| C OpenEdge Management                                            | - Windows Intern | et Explorer                                               |                       |                  | د لعلہ            |
|------------------------------------------------------------------|------------------|-----------------------------------------------------------|-----------------------|------------------|-------------------|
| 🕒 🕘  📓 http://local                                              | host:9090/       |                                                           | 💌 💀 🗶 🛂 Go            | ogle             | 2                 |
| 🔐 Favorites 🛛 🔀 OpenEdge                                         | e Management     |                                                           |                       |                  |                   |
| Progress OpenEc                                                  | ige OPEr         | NEDGE" MANAGEMENT                                         | 🗙 🕢 🕜 admin on NBWF)  |                  |                   |
| 🙎 Ny Dashboard 🔹 🔀 Resi                                          | ources 🔹 🥂 Alert | s 🏢 Library 🔹 🐻 Reports 🔹 🧒 Jobs 🔹 🗑 Database Admir       | istration ·           | <b>√</b> 0;      | ptions • Pilelp · |
| Ky Deshboard 🕷 Data                                              | base Connection  | Details - sportsmt                                        |                       |                  |                   |
| Connections                                                      | 64               | Database connection : sportsmt                            |                       |                  |                   |
|                                                                  | Ollew            |                                                           |                       |                  | 2                 |
| <search connections=""></search>                                 | P * -            | Manage Database Connection                                | Database Featu        | res              |                   |
| sportsconn<br>-db.cl/OpenEdget11wrKisports200<br>Wew Copy Delete | 10               | Manage database connection configuration                  | Review and enable d   | atabase features |                   |
| OEM<br>NBWFHJOHN.sports2000<br>db seerc2000 dd NBWFHJOHN         | 4.7000           | Edit database connection                                  | Feature Name          | Status Action    |                   |
| Wew Copy                                                         |                  | Delete database connection                                | Nuti-tenancy          | 0                |                   |
| sportsmt                                                         | d broken A M     |                                                           | Large Keya            | 0                |                   |
| View Copy Delete                                                 | n andron of re   |                                                           | 64 Bt Sequences       | 0                |                   |
|                                                                  |                  |                                                           | 64 BR DBKEY'S         | 0                |                   |
|                                                                  |                  |                                                           |                       |                  |                   |
|                                                                  |                  |                                                           |                       |                  |                   |
|                                                                  |                  | Security Summary                                          |                       |                  |                   |
|                                                                  |                  | Review database security status and manage sec            | inty settings         |                  |                   |
|                                                                  |                  | Blank usend Allowed<br>Security administrator Not defined | Edit database ontions | omaine link      |                   |
|                                                                  | -1               | Users 0                                                   | Creat.                | omains inik      |                   |
| 5                                                                | 12               | Domains 5                                                 | Edit domans           |                  |                   |

Here you can see that there are five built-in domains:

| C OpenEdge Management                                         | - Windows Intern   | et Explorer           |                    |                              | 120                  |                                   |
|---------------------------------------------------------------|--------------------|-----------------------|--------------------|------------------------------|----------------------|-----------------------------------|
| (G) (G) (B) http://local                                      | host:9090/         |                       |                    | -                            | 💔 🗶 🚼 Google         | 2                                 |
| 🔐 Favorites 🛛 🔀 OpenEdg                                       | e Managemenk       |                       |                    |                              |                      |                                   |
| Progress OpenEd                                               | dge OPEN           | VEDGE" MANAGE         | MENT               | 800                          | nin on NEWENJOHN (ci | ontainers: 1, office: 0, unknown: |
| Kes Ny Dashboard • KRes                                       | ources • 🗥 Alert   | s 🔢 Library 🔹 😥 Repo  | rts • 😴 Jobs • 🔰 🛛 | latabase Administration ·    |                      | ✓ Options • Prileip               |
| My Deshboard # Data                                           | ibase Connection I | Details - sportsmt *  |                    |                              |                      |                                   |
| Connections                                                   | 44                 | Domains               |                    |                              |                      |                                   |
|                                                               | Ottevr             | < sportsmt 🚫 Saver )  | 8 O                | Develo                       |                      |                                   |
| <search connections=""></search>                              | P * -1             | Dentela Blance        | Land Chain         | A March Martine              | Freehod              |                                   |
| sportsconn                                                    |                    | Doman Name            | Auster CHCK I      | ne New Dutton                | Enabled              |                                   |
| -db c1/OpenEdge111wrk/aports20<br>Wew Copy Delete             | 00                 | UNIX                  | nalocal            | Default                      | true                 |                                   |
| OEM                                                           |                    | UNKOD                 | salocal            | Default                      | true                 |                                   |
| NBWFHJOHN.sports2000                                          | 4 20000            | WNDOWS                | oslocal            | Default                      | true                 |                                   |
| Wew Copy                                                      | -9 2000            | WINDOWSID             | eslocal            | Default                      | true                 |                                   |
| sportsmt<br>-db.c.\openedgeII\wikigportsme<br>Wew Copy Delete | -H locahost -5 %   | H 4 Page              | 1 of 1 → H @ D     | Hisplaying domain 1 - 5 of 5 |                      |                                   |
|                                                               |                    | Domain name:          |                    |                              | E Buit-In            |                                   |
|                                                               |                    | Authentication system | TC                 |                              |                      |                                   |
|                                                               |                    | Tenant name:          |                    |                              |                      |                                   |
|                                                               |                    | Access code:          |                    |                              |                      |                                   |
|                                                               |                    | Confirm access code:  |                    |                              |                      |                                   |
|                                                               |                    | Description:          |                    |                              | -                    |                                   |
|                                                               |                    | preservation of the   |                    |                              | -                    |                                   |
|                                                               |                    |                       |                    |                              | -1                   |                                   |
|                                                               |                    | Commante              |                    |                              | -                    |                                   |
|                                                               | *                  | Contratingings.       |                    |                              | -                    |                                   |
|                                                               |                    |                       |                    |                              |                      |                                   |

One provides access for the blank domain to the Default area, as I showed in the slide, and which I advised that you probably want to disable when you set up your security system. The others provide a starting point for operating system authentication using \_oslocal, for Windows and UNIX. I want a domain specifically for each of my tenants, so I click **New**.

I call my first domain **EastSportsUser**, just to emphasize that I'm choosing to use the \_User table mechanism for authentication. You might have only one domain definition for a tenant, or you might have several. If you wanted to segregate different sets of users and use different authentication systems for them, you would define multiple domains for the tenant. If you intend to use only one authentication system for a tenant, then that tenant will have just one domain. This may be pretty typical, and in that case there's probably no reason not to make the domain name the same as the tenant name; that's perfectly valid.

In this example I want to make sure you understand that what the users specify when they login is not the tenant name, though they may think of it that way. Rather, it's the domain name, so I make the names a little distinct for that reason, by adding **User** to the end of the name.

Next I need to match up the domain with its authentication system. As I said earlier, I'm going to use **\_oeusertable**, just so that it will make sense for me to create some users later on.

Next I pick a tenant to match up with the domain. Each domain is for a specific tenant. There can be multiple domains for a tenant, but never multiple tenants for a single domain. I choose **EastSports**.

Using domains provides an additional level of security, because each domain has its own **access code**, rather like a password for the domain. All the alternatives for how you might secure this access code are beyond the level of this presentation, but when you define a domain you specify an access code for it, and this is stored in encrypted form as part of the domain record in the schema. I enter an access code, which is suppressed in the display, like a password. I make it the same as the domain name for this simple example.

I can enter a description for the domain if I want, and there are some other optional fields I could fill in that I won't go into here.

Note that there is a checkbox that as an administrator you can check on or off if you wish to enable or disable a domain, in order to restrict access to the database for that domain's users. This screenshot shows the completed form:

| 🙋 OpenEdge Management - Windows Inl                                | terne  | t Explorer             |                                        |             |                       |                           |
|--------------------------------------------------------------------|--------|------------------------|----------------------------------------|-------------|-----------------------|---------------------------|
| 🔄 🕘 = 🔀 http://localhost:9090/                                     |        |                        |                                        | • • ×       | Coogle                | . م                       |
| 🔆 Favorites 🔀 OpenEdge Management                                  |        |                        | 1                                      |             |                       |                           |
| Progress OpenEdge of                                               | PEN    | EDGE" MANAGEM          | ENT 📓 🥝 🕻                              | ∂admin on 1 | BWFHJOHN (containers: | 1, offline: 0, unknown: ( |
| 🙎 My Dashboard 🔹 🔀 Resources 🔹 🧥                                   | Alerts | Library • 😥 Reports    | • 🚖 Jobs • 📋 Database Administration • |             |                       | 🖌 Options 🔹 😤 Help        |
| My Dashboard 🙁 Database Connect                                    | tion D | etails - sportsmt 🗷    |                                        |             |                       |                           |
| Connections                                                        | 44     | Domains                |                                        |             |                       |                           |
| O No.                                                              | ew     | < sportsmt 😋 Save 😆    | Cancel BNew Delete                     |             |                       |                           |
| <search connections=""> 🖉 🎗</search>                               | *      | EastSportsU            | LastSports                             |             |                       | 1                         |
| sportsconn<br>-db c:\OpenEdge11\wrk\sports2000<br>View Copy Delate |        | N A Parent             | Displaying domain 1 - 5                | of 5        |                       |                           |
| OEM                                                                |        | Domain name:           | EastSportsUser                         | 1           | Built-in              |                           |
| NBWFHJOHN.sports2000                                               |        | Authentication system: | _oeusertable                           | ¥           |                       |                           |
| Wew Copy                                                           |        | Tenant name:           | EastSports                             | P           |                       |                           |
| sportsmt                                                           |        | Access code:           | •••••                                  |             |                       |                           |
| View Copy Delete                                                   |        | Confirm access code:   | •••••                                  |             |                       |                           |
|                                                                    |        | Description:           | _User domain for tenant eastSports     | *           |                       |                           |
|                                                                    |        |                        |                                        | -1          |                       |                           |
|                                                                    |        | Comments:              |                                        | -           |                       |                           |
|                                                                    |        |                        |                                        |             |                       |                           |
|                                                                    |        | _                      |                                        | -           |                       |                           |
|                                                                    |        |                        | C Enabled                              |             |                       |                           |
|                                                                    |        | Auditing context:      |                                        | *           |                       |                           |
|                                                                    |        |                        |                                        |             |                       |                           |
|                                                                    | ¥      |                        |                                        | *           |                       |                           |
| 9                                                                  |        | Runtime options:       |                                        |             |                       | 1                         |

I click **Save** for this first new domain.

Next I have to create at least one domain for each of the other tenants, so that their users can get also into the database. I create one for **WestSports** called **WestSportsUser**, one for **SouthSports** called **SouthSportsUser**, and one for **NorthSports** called **NorthSportsUser**. I now have a total of nine domains, the five built-in ones, and the four I've just finished creating.

Right above the **edit domains** link is a link that prompts me to **create users**. Once again I want to emphasize that there's normally no reason to create users in the Admin Console unless you are using the built-in \_User table to maintain your users, which means that your domains use the \_oeusertable authentication system. Since that's what I'm doing in my example, I do select **create user**. I'm placed into user maintenance, so I need to click **New**:

| Opentidge Management                                              | - Windows Intern  | et Explorer          |                                  |                | -                  | -02                           |
|-------------------------------------------------------------------|-------------------|----------------------|----------------------------------|----------------|--------------------|-------------------------------|
| 🕒 🕘 📓 http://local                                                | host:9090/        |                      |                                  | <u> </u>       | 🗙 🛂 Google         | 2                             |
| 🔐 Fevorites 🛛 🔀 OpenEdge                                          | e Managemenk      |                      |                                  |                |                    |                               |
| Progress OpenEd                                                   | lge OPEN          | NEDGE" MANAG         | EMENT                            | B G Ø admin    | on NBWFHJOHN (cont | ainers 1, offine 0, unknown 0 |
| 🙎 Ny Dashboard 🔹 🔀 Reso                                           | purces 🔹 🧥 Alert  | s 👖 Library 🔹 👸 Re   | ports 🔹 🤿 Jobs 🔹 🗑 Database Adri | ninistration · |                    | 🖌 Options 🔹 🔮 Help            |
| Ky Dashboard # Data                                               | base Connection   | Details - sportsmt 🗵 |                                  |                |                    |                               |
| Connections                                                       | 44                | Users                |                                  |                |                    |                               |
|                                                                   | Ollew             | < sportsmt 🚫 Save    | 0 Or                             | liter          |                    |                               |
| <search connections=""></search>                                  | P * -             | User ID              | Don Click the New h              | Name           | SQL Only           | 1                             |
| sportsconn<br>-db.cl/DearEdge11\wrk/sports200<br>Wew Copy Delete  | 10                |                      | Click bie New b                  | udon           |                    |                               |
| NBWFHJOHN.sports2000<br>-db sports2000 -H NBWFHJOHN<br>Wew Copy   | -5 20009          |                      |                                  |                |                    |                               |
| sportsmt<br>-db.cloperedgeIII/wikisportsmt -<br>Versi Coox Delete | H localhost -5 11 |                      |                                  |                |                    |                               |
| and which have a                                                  |                   | Page                 | 1 of 1 P Pl C No users to d      | display        |                    |                               |
|                                                                   |                   | User ID:             |                                  |                |                    |                               |
|                                                                   |                   | User name:           |                                  |                |                    |                               |
|                                                                   |                   | Domain name:         |                                  |                |                    |                               |
|                                                                   |                   | Password:            |                                  |                |                    |                               |
|                                                                   |                   | Confirm password:    |                                  |                |                    |                               |
|                                                                   |                   | 1                    | SQL ONV                          |                |                    |                               |
|                                                                   |                   | Description:         |                                  | -              |                    | -                             |
|                                                                   |                   |                      |                                  |                |                    |                               |
|                                                                   | -                 |                      |                                  | <u></u>        |                    |                               |
|                                                                   |                   | Given name:          |                                  |                |                    |                               |

I create one user for each domain, which in turn provides access to one tenant's data. First is **JoeEast**, who works for **EastSports**, so he gets connected to the **EastSportsUser** domain. Keep in mind that this pairing of user name and domain name means that you can easily have the same user name for different domains, two people named Joe for instance who work for different companies that are tenants in your database. I've tacked "East" onto the end of Joe's Userid just to help clarify who is who, but of course in a real application you probably wouldn't do that; it's the domain name that identifies which user gets to see which data.

Next of course I have to enter a password. Remember that I'm just doing \_User table maintenance here, just as I would have (and could still do) in the older Data Administration tool. JoeEast's password is just **Joe**. Note that although the Userid format with the "@" sign is the way OpenEdge recognizes the combination of Userid and domain name, an end user might login in any number of ways, where for instance the domain is looked up by the login module and supplied without the user having to enter it directly. The format with the "@" sign is the form recognized as a complete user identifier by OpenEdge.

There's other optional user information that I could enter that goes into the user record as well. The one thing I want to note here is the **SQL Only** checkbox. You can use \_User records for access to the database through SQL, for reporting, for instance, without having those users be active or recognized from an ABL application. You would check this box to enable that SQL-only access.

| 🖉 OpenEdge Management - Windows In                                 | ternet Explorer          |                              |                                |                                   |
|--------------------------------------------------------------------|--------------------------|------------------------------|--------------------------------|-----------------------------------|
| 🔄 💽 http://locahost.9090/                                          |                          |                              | 💌 🦘 🗶 🚰 Google                 | P -                               |
| 👷 Favorites 🔀 OpenEdge Management                                  |                          |                              |                                |                                   |
| Progress OpenEdge 01                                               | PENEDGE <sup>®</sup> MAN | AGEMENT                      | 😥 🕢 🛞 admin. ori NBWFHJOHN (or | ontainers 1, offine 0, unknown 0) |
| 🔜 Ny Dashboard 🔹 🔧 Resources 🔹 🧥                                   | Alerta 🏦 Library 🔹 📷     | Reports 🔹 😴 Jobs 🔹 🗐 Databas | e Administration *             | 🖌 Options 🔹 🖓 Help 🔹              |
| 🙎 My Dashboard 🛎 Database Connect                                  | tion Details - sportsmt  | 8                            |                                |                                   |
| Connections                                                        | ( Users                  |                              |                                |                                   |
| On                                                                 | No trastoga > we         | ave Cancel Chiny Control     | Titler                         |                                   |
| <search connections=""> 🖉 😓</search>                               | 4                        | lick the Pays button         |                                |                                   |
| sportsconn<br>-de criOpenEdgetTlwrk/sports2500<br>View Copy Delete | Ľ                        | lick the save button         |                                |                                   |
| OEM                                                                | 24 4 Page                | 1 of 1 P Pl Z Do user        | a to display                   |                                   |
| NBWFHJOHN.sports2000<br>-db scorts2000 -H NBWFHJOHN -5 20000       | User ID:                 | JoeEast@EastSportsUser       |                                |                                   |
| View Copy                                                          | User name:               | JoeEast                      |                                |                                   |
| sportsmt<br>-db.c/openedos11/w/ik/portant -H localhost -5 91       | Domain name:             | EastSportsUser               | A                              |                                   |
| Wew Copy Delete                                                    | Password:                |                              |                                |                                   |
|                                                                    | Confirm passwor          | d: •••                       |                                |                                   |
|                                                                    |                          | 50L Only                     |                                |                                   |
|                                                                    | Description:             |                              |                                |                                   |
|                                                                    |                          |                              |                                |                                   |
|                                                                    |                          |                              | <u></u>                        |                                   |
|                                                                    | Given name:              |                              |                                |                                   |
|                                                                    | Middle initiat           |                              |                                |                                   |
|                                                                    | Surname:                 |                              |                                |                                   |
|                                                                    | Telephone:               |                              |                                |                                   |
|                                                                    | E-mail:                  |                              |                                | -                                 |

I've entered all the information I need to, so I **Save** this first user, and start in to define another user. The second one is Jim, who works for WestSports, so of course Jim's Userid is connected to the WestSportsUser domain. In all, I create four users, one for each domain, to provide access in turn to each tenant's data. Here you see all four users:

| 🕻 OpenEdge Management - Win                                             | dows Intern | et Explorer             | States and the second second second |                  |            | : المالد             |
|-------------------------------------------------------------------------|-------------|-------------------------|-------------------------------------|------------------|------------|----------------------|
| 🕒 🕘 🛛 🔀 http://localhost:9                                              | 1090/       |                         |                                     | • +9             | 🗙 🛂 Google | 2                    |
| 🔐 Favorites 🛛 🔀 OpenEdge Man                                            | agement     |                         |                                     |                  |            |                      |
| Progress OpenEdge                                                       | OPEN        | VEDGE' MANAGEN          | MENT.                               | 関 🕢 🕜 admin      |            |                      |
| 🙎 Ny Dashboard 🔹 🔀 Resources                                            | s • 🕭 Alert | s 🁖 Library 🔹 👸 Reports | s 🔹 🌍 Jobs 🔹 🗊 Database             | Administration · |            | 🖌 Options 🔹 🖗 Help 🔹 |
| Ky Deshboard # Database                                                 | Connection  | Details - sportsmt      |                                     |                  |            |                      |
| Connections                                                             | 41          | Users                   |                                     |                  |            |                      |
|                                                                         | Ollew       | < sportsmt 🚫 Sowy 🛍     | Circel ONew ODelete                 | Titler           |            |                      |
| <search connections=""></search>                                        | 2:1         | JoeEast@EastSportsUse   | r EastSportsUser                    | JoeEaat          | faise      | 2                    |
| sportsconn                                                              |             | Jim/West@/WestSportsUs  | er WestSportsUser                   | JimWest          | faise      |                      |
| -db c:\OpenEdga11\w/k/sports2000<br>Wew Copy Delete                     |             | SueSouth@SouthSportsl   | User SouthSportsUser                | SueSouth         | false      |                      |
| OEM                                                                     |             | NancyNorth@NorthSport   | sUser NorthSportsUser               | NancyNorth       | false      |                      |
| NBWFHJOHN.sports2000<br>-db sports2000 -H NBWFHJOHN -5 200<br>Wew Copy  | 09          |                         |                                     |                  |            |                      |
| sportsmt<br>-db clopenedge11/wik/sportsmt -H local<br>Wess Copy Defette | hot -5 11   | 14 4 Page 1             | of 1 🕨 H 🖉 No users                 | s to display     |            |                      |
|                                                                         |             | User ID: Nan            | cyNorth@NorthSportsUser             |                  |            |                      |
|                                                                         |             | User name: Nam          | ncyNorth                            |                  |            |                      |
|                                                                         |             | Domain name: Nor        | thSportsUser                        |                  |            |                      |
|                                                                         |             | Password: •••           |                                     |                  |            |                      |
|                                                                         |             | Confirm password: •••   |                                     |                  |            |                      |
|                                                                         |             | E                       | SQL Only                            |                  |            |                      |
|                                                                         |             | Description:            |                                     | <u>100</u>       |            |                      |
|                                                                         |             |                         |                                     |                  |            |                      |
|                                                                         |             |                         |                                     | -                |            |                      |
|                                                                         | -1          | Given name:             |                                     |                  |            |                      |
|                                                                         | 20          | Middle initiat          |                                     |                  |            |                      |

I return to the main display for sportsmt, and the **Security Summary** shows that I now have four users:

| 🖉 OpenEdge Management - Windo                                    | ws Intern   | et Explorer                                            |                        |                                                      |                    | _101 ×                    |
|------------------------------------------------------------------|-------------|--------------------------------------------------------|------------------------|------------------------------------------------------|--------------------|---------------------------|
| 🕒 💽 📓 http://localhost:909                                       | 30/         |                                                        |                        | 💌 💀 🛪 🛃 Go                                           | ogle               | <u>م</u>                  |
| 🔐 Favorites 🛛 🔀 OpenEdge Manage                                  | ement       |                                                        |                        |                                                      |                    |                           |
| Progress OpenEdge                                                | OPEN        | IEDGE" MANAGEMENT                                      |                        | 🖞 🍘 🕐 admin: on NBWF)                                | HJOHN (containers; | 1, affine: 0, unknown: 0) |
| 🙎 Ny Dashboard 🔹 🎊 Resources                                     | • 🗥 Alerts  | s 👖 Library 🔹 👼 Reports 🔹 🧔 Jobs 🔹 🚺                   | Database Admini        | stration ·                                           |                    | ✓ Options • P Help •      |
| My Dashboard # Database Co                                       | onnection I | Details - sportsmt                                     |                        |                                                      |                    |                           |
| Connections                                                      | 44          | Database connection : sportsmt                         |                        |                                                      |                    |                           |
|                                                                  | Otev        |                                                        |                        |                                                      |                    |                           |
| <search connections=""></search>                                 | 2:1         | Manage Database Conner                                 | tion                   | Database Featu                                       | ires               |                           |
| sportsconn<br>db o KoerEdget (NerKisports2000<br>Wew Copy Delete |             | Manage database connection con                         | figuration             | Review and enable d                                  | atabase features   |                           |
| OEM                                                              |             |                                                        |                        | wischen Aufertranken and                             |                    |                           |
| NBWFHJOHN.sports2000<br>-db sports2000 -H NBWFHJOHN -5 20000     |             | Edit database connection<br>Delete database connection |                        | Feature Name                                         | Status Action      |                           |
| Wew Copy                                                         |             | Prece or analysis connection                           |                        | Nuti-tenancy                                         | 0                  |                           |
| -db cloperedgeII/wikigportent -H localhor                        | e -5 %      |                                                        |                        | Large Keys                                           | 0                  |                           |
| View Copy Delete                                                 |             |                                                        |                        | 64 Bt Sequences                                      | 0                  |                           |
|                                                                  |             |                                                        |                        | 64 BR DBKEYS                                         | 0                  |                           |
|                                                                  |             |                                                        |                        |                                                      |                    |                           |
|                                                                  |             | Security Summary                                       |                        |                                                      |                    | _                         |
|                                                                  |             | Review database security status a                      | nd manage secu         | rty settings                                         |                    |                           |
|                                                                  |             | Blank userid<br>Security administrator                 | Allowed<br>Not defined | Edit database options<br>Edit security administrator |                    |                           |
|                                                                  | -1          | Users                                                  | 4                      | Edit users                                           |                    |                           |
| 5                                                                | 12          | Domains                                                | 9                      | Edit domains                                         |                    |                           |
|                                                                  |             | Principle of all second and                            |                        |                                                      |                    |                           |

At this point I have everything set up in the Admin Console to allow people to actually log into the database and start working. There's one more thing I should show you before finishing up this paper.

Toward the bottom of the Security Summary area is a link you can select to edit data security for individual users and groups of users:

| 🖉 OpenEdge Management - Win                                            | dows Intern  | et Explorer                           |           |                                |                                     |
|------------------------------------------------------------------------|--------------|---------------------------------------|-----------|--------------------------------|-------------------------------------|
| A http://localhost.s                                                   | 0.090/       |                                       |           | 💌 🏘 🛪 🕅 Google                 | P •                                 |
| Pavorites CopenEdge Man                                                | agement      | 1 1                                   |           |                                |                                     |
|                                                                        |              |                                       |           |                                |                                     |
| Progress OpenEdge                                                      | OPEN         | EDGE" MANAGEMENT                      |           |                                |                                     |
|                                                                        |              |                                       |           | 😹 🥑 🧭 admin_or: NBWFHJOHN (c   | ontainers, 1, offine, 0, unknown, 0 |
| Ky Dashboard 🔹 🔧 Resources                                             | s 🔹 🧥 Alerti | a III Library * po Reports * 😴 Jobs * | Database  | Administration *               | ✓ Options • 🚏 Help •                |
| 🙎 My Dashboard 🛎 Database                                              | Connection   | Details - sportsmt 🕷                  |           |                                |                                     |
| Connections                                                            | 01           | Database connection : sportsmt        |           |                                |                                     |
|                                                                        | Oliew        | Security administrator                | NOL UR    | Enned Eaclecturey Johnnestator |                                     |
| <search connections=""></search>                                       | P× -         | Domains                               |           | Edit domains                   |                                     |
| sportsconn                                                             |              | Disabled domains                      | 0         |                                |                                     |
| -db criDperEdget1\w/kispons2000<br>View Copy Delete                    |              | Tenants                               | 5         | Create tenant                  |                                     |
| OFM                                                                    | - 1          | Super-tenants                         | 0         |                                |                                     |
| NBWFHJOHN.sports2000<br>-ds sports2000 -H NBWFHJOHN -S 200<br>Wew Copy | 00           | Named regular tenants                 | 4         |                                |                                     |
| sportsmt                                                               |              | Edit authentication systems           |           |                                |                                     |
| -db clopenedge11/wrk/portant -H local<br>View Copy Defeite             | host -5 91   | Edit data security                    |           |                                |                                     |
|                                                                        |              | Select the Edi                        | data ca   | euribuliek                     |                                     |
|                                                                        |              | Select the Edi                        | t data se | curry mix                      |                                     |
|                                                                        |              | Bata Administration                   |           |                                |                                     |
|                                                                        |              |                                       |           |                                |                                     |
|                                                                        |              | Data administration utilities         |           |                                |                                     |
|                                                                        |              |                                       |           |                                |                                     |
|                                                                        |              | Edit sequences                        |           |                                |                                     |
|                                                                        |              | Export sequences                      |           |                                |                                     |
|                                                                        |              | Load data demitions (.dr ne           |           |                                |                                     |
|                                                                        |              |                                       |           |                                |                                     |
|                                                                        | w.           |                                       |           |                                | -                                   |
|                                                                        |              |                                       |           |                                |                                     |

You're familiar with all the **Can-Read** and **Can-Write** settings for users. They're the same as they've always been. However, there's one new wrinkle I want to make sure you're aware of. If I select the Order table, and then the Can-Read privilege setting, for example, then if I want to enable or disable a user, I need to include the user's domain name, with the "@" sign in between, since the domain name is an essential qualifier for the Userid, to make sure each combination is unique. Below I've removed Read permission on the Order table for JoeEast:

| Openroge Hanagement - Windows Interne                                             | C CODING EN               |                  |                           |             | Eres.                                                                           |  |
|-----------------------------------------------------------------------------------|---------------------------|------------------|---------------------------|-------------|---------------------------------------------------------------------------------|--|
| 🔄 💽 http://locahost.9090/#                                                        |                           |                  | 🖭 🔄 🗶 😽                   | Q           |                                                                                 |  |
| 🖌 Pavorites 🔀 OpenEdge Management                                                 |                           |                  |                           |             |                                                                                 |  |
| Progress OpenEdge OPEN                                                            | EDGE <sup>®</sup> MANAGEM |                  | 💓 🕢 🧭 admin. on 1431      |             |                                                                                 |  |
| 📕 Ny Dashboard 🔹 🚧 Resources 🔹 🧟 Alerta                                           | Ilbrary * 👸 Reports       | • 🗇 Jobs • 🗐 Dat | abase Administration *    |             | 🖌 Options 🔹 💡 Help                                                              |  |
| Ky Dashboard * Database Connection D                                              | etails - sportsmt 🗵       |                  |                           |             |                                                                                 |  |
| Connections (4)                                                                   | < aportant 🙆Connt 🌔       | Cancel Filter    |                           |             |                                                                                 |  |
| Search connections> 이상 프                                                          | U PUB                     | Can-read:        | IJoeEast@EastSportsUser,* | -           | Actions<br>Review user data security                                            |  |
| sportsconn<br>-dh c-QopeEdgetTlwvklapons2000<br>Wew Copy Delete                   |                           | Can-write:       | Select the Review us link | er data sec | ecurity press to Can-read                                                       |  |
| NBWFHJOHN.sports2000<br>-di sports2002 -H NBWPHJOHN -S 20000<br>View Copy         |                           |                  |                           | -           | examples:<br>* = All users<br>lu1,* = All except u1<br>ab* = All beginning "ab" |  |
| sportsmt<br>-ds c/operedge11/w/k/sportane -4 localhost -5-91<br>View Copy Defette |                           | Can-create:      |                           | *           | *@domain = All users of a domain                                                |  |
|                                                                                   |                           |                  |                           | -           | Notes:                                                                          |  |
|                                                                                   |                           | Can-delete:      |                           | -           | Spaces used in the permission<br>string will be taken literally.                |  |
|                                                                                   |                           |                  |                           | -           |                                                                                 |  |
|                                                                                   |                           | Can-dump:        |                           | *           |                                                                                 |  |
|                                                                                   |                           |                  |                           | -1          |                                                                                 |  |
|                                                                                   |                           | Can-load:        | •                         | 2           |                                                                                 |  |
|                                                                                   |                           |                  |                           | -1          |                                                                                 |  |

If I press **Commit** to save the change, I can then select **Review user data security** to take a look at the effects of the setting. I click the **Find user** link, select JoeEast, and I can see that I have successfully turned off Can-Read permission for JoeEast for the Order table:

| 🔄 💿 📓 http://localhost.9090/a                                                                                                    |                                                                                                    |                                                                                                    |                                                        |                                         |                        | -                                                                          | *9 ×                                                                      | Google                                  | 8                                                                                                    |
|----------------------------------------------------------------------------------------------------|----------------------------------------------------------------------------------------------------|----------------------------------------------------------------------------------------------------|--------------------------------------------------------|-----------------------------------------|------------------------|----------------------------------------------------------------------------|---------------------------------------------------------------------------|-----------------------------------------|----------------------------------------------------------------------------------------------------|
| Favorites CopenEdge Manageme                                                                                                    | rk                                                                                                    |                                                                                                    |                                                        |                                         |                        |                                                                            |                                                                           |                                         |                                                                                                    |
| Progress OpenEdge<br>by Dashboard * Resources *<br>Wr Dashboard in Database Con<br>menctions<br>Search Control<br>Search Control<br>d & Contections<br>Search Control<br>d & Contections<br>HWMHOAN Aports2000<br>HWMHOAN Aports2000<br>An openational HIBINFLOHM - a 2000<br>HWMC Copy Delete | Review Di<br>User ID:<br>Data Sc<br>Schem<br>a<br>a<br>a<br>a<br>a<br>a<br>a<br>a<br>a<br>a<br>a<br>a<br>a<br>a<br>a<br>a<br>a<br>a<br>a | JoeEast ØEast5<br>SoeEast ØEast5<br>Soe hidde<br>aurity Permission<br>Ben<br>Order<br>Order<br>State | portsJoer<br>n tables and fields<br>ns<br>Can-Red<br>O | Can-Write<br>O<br>O<br>O<br>O<br>O<br>O | End user<br>Can-Create | Can-Deate<br>O<br>O<br>O<br>O<br>O<br>O<br>O<br>O<br>O<br>O<br>O<br>O<br>O | Can-Dunp<br>O<br>O<br>O<br>O<br>O<br>O<br>O<br>O<br>O<br>O<br>O<br>O<br>O | ×<br>2'<br>Can-Lond<br>♦<br>♦<br>♦<br>♦ | Actives<br>Actives<br>Actives<br>Revew user data security<br>Add users to Can-read<br>Add domains to Can-read<br>Add domains to Can-read<br>Permission<br>"complex"<br>UL" = 41 compt lot<br>add = 40 compt lot<br>add = 40 compt lo |
|                                                                                                    |                                                                                                    |                                                                                                    |                                                        |                                         |                        |                                                                            |                                                                           | Cine                                    |                                                                                                    |

There's one other thing you need to understand when working with domains. You can enable or disable permission for all users in a domain by using the domain name, preceded by an asterisk (\*) and the at sign (@), in a setting. Below for example I've removed Can-Write permission on the Order table for all users in the WestSportsUser domain:

| CopenEdge Management - W                                                                                                    | indows Interne | t Explorer                        |                           |                           |    |                                                                  |
|----------------------------------------------------------------------------------------------------|----------------|-----------------------------------|---------------------------|---------------------------|----|------------------------------------------------------------------|
| Or A http://localhost                                                                                                    | 19090/#        | 1                                 | ± • × №                   | <b>A</b>                  |    |                                                                  |
| 🔐 Pavorites 🛛 🔀 OpenEdge Ma                                                                                                    | nagement       | al rest                           |                           |                           | _  |                                                                  |
| Progress OpenEdge                                                                                                    | DPEN           | EDGE' MANAGEMI                    | INT                       | Set (a) (B) admin on VE)  |    |                                                                  |
| 🔏 Ny Dashboard 🔹 🔀 Resourc                                                                                                    | es 🔹 🧥 Alerts  | 🔢 Library 🔹 🙀 Reports             | • 😴 Jobs 🔹 🗑 Deti         | abase Administration ·    |    | 🖌 Options 🔹 🔮 Help                                               |
| Ky Dechboard # Databas                                                                                                    | e Connection D | etails - sportsmt 🗵               |                           |                           |    |                                                                  |
| Connections                                                                                                    | *              | sportant 🖾Connit 🖸                | Cancel 7 Filter           |                           |    |                                                                  |
| <search connections=""></search>                                                                                                  | Otiew<br>₽☆≛   | Database connection h             | ome page: sportsmt        | IJoeEast@EastSportsUser,* | -  | Actions<br>Review user data security                             |
| sportsconn<br>-db.chOpenEdget11wr/Capona2000<br>Wew Copy Delete                                                                   |                | a Order<br>a OrderLine<br>a State | Can-write:<br>Can-create: | (*@MiestControlicer *     | -  | Add users to Can-write<br>Add domains to Can-write               |
| OEH NBW/FHJOHN.sports2000 disports2082 - H NBW/FHJOHN5 28009 Vew Copy sportsrt did cippercendge11 writigestere -H localitor -5 19 | 2000           |                                   |                           | 1 generation and an       | -1 | Permission<br>examples:<br>* = Al users<br>lu1,* = Al except u1  |
|                                                                                                    | ahot -5 %      |                                   |                           | •                         | 1  | ab" = All beginning "ab"<br>"@domain = All users of a dome       |
| Wew Copy Delete                                                                                                    |                |                                   |                           |                           | -1 | liotes:                                                          |
|                                                                                                    |                |                                   | Can-delete:               | •                         | -  | Spaces used in the permission<br>string will be taken literally. |
|                                                                                                    |                |                                   |                           |                           | -  |                                                                  |
|                                                                                                    |                |                                   | Can-dump:                 | •                         | *  |                                                                  |
|                                                                                                    |                |                                   |                           |                           | -  |                                                                  |
|                                                                                                    |                |                                   | Can-load:                 | *                         | *  |                                                                  |
|                                                                                                    | -              |                                   |                           |                           | -1 |                                                                  |

Once again I can confirm the effects of that, by retrieving JimWest, the one WestSports user, and I see that he no longer has Can-Write permission on the Order table:

| 🔁 OpenEdge Management - Window                                                                                                    | Internet Explorer                                                                                                    |                                                   |                |            |            |          |          | : الملد                                                                                                    |
|----------------------------------------------------------------------------------------------------|----------------------------------------------------------------------------------------------------|---------------------------------------------------|----------------|------------|------------|----------|----------|----------------------------------------------------------------------------------------------------|
| 🕒 💽 🔀 http://localhost/9090/                                                                                                    | e .                                                                                                    |                                                   |                |            |            | *9 X     | Google 🖁 | 9                                                                                                    |
| 🔐 Favorites 🛛 🔀 OpenEdge Manageme                                                                                                    | erk                                                                                                    |                                                   |                |            |            |          |          |                                                                                                    |
| Progress OpenEdge Wy Dashboard * Resources My Deshboard * Database Con Connections <search connections="" sportsconn<="" th=""><th>Review Data Security Permissi<br/>User ID: JimWest@WestSpo<br/>Show hidden tab<br/>Data Security Permissions<br/>Soners<br/>Drus<br/>Customer<br/>al Customer</th><th>ntsUser<br/>ItsUser<br/>Ites and fields<br/>Can-Read</th><th>P<br/>Can-Write</th><th>Can-Create</th><th>Can-Delete</th><th>Can-Dump</th><th>Can-Load</th><th>X ordeners 1, office: 0, unknown<br/>Cotions • Pitep<br/>Actives<br/>Review user data security<br/>Add users to Can-write<br/>Add downs to Can-write</th></search> | Review Data Security Permissi<br>User ID: JimWest@WestSpo<br>Show hidden tab<br>Data Security Permissions<br>Soners<br>Drus<br>Customer<br>al Customer | ntsUser<br>ItsUser<br>Ites and fields<br>Can-Read | P<br>Can-Write | Can-Create | Can-Delete | Can-Dump | Can-Load | X ordeners 1, office: 0, unknown<br>Cotions • Pitep<br>Actives<br>Review user data security<br>Add users to Can-write<br>Add downs to Can-write                                                                 |
| New Corp Veter<br>New Corp Veter<br><b>IBWH10H9NA.sports2000</b><br>- dh upenshallow H1NBMH+00HK-3_2000<br>Veter Corp<br><b>Sportmit</b><br>- dha Lapensdal LY with gustness - H lasahase -<br>Veter Corp Delete                                                                                                    | a Grder<br>a GrderLine<br>a State                                                                                                    | •                                                 | •              | • • •      | • • • •    | • • •    | •        | Permission<br>* all users<br>" all users<br>" all users<br>" all users to<br>ab" all begring "ab"<br>" glomen all users of a domen<br>Notes:<br>Spaces used in the permission<br>string will be taken iterally. |
| 4                                                                                                    |                                                                                                    |                                                   |                |            |            |          | Close    |                                                                                                    |

The same would be true for anyone else in the WestSportsUser domain. That gives you an idea of what's new in user permission settings.

Now that I've set up everything I need to in the Admin Console, I need to show you how you actually program your ABL login to provide the proper authentication of a user to the domain he uses to access data for his tenant. That will be in the next videos in this series, along with the white paper that accompanies them.